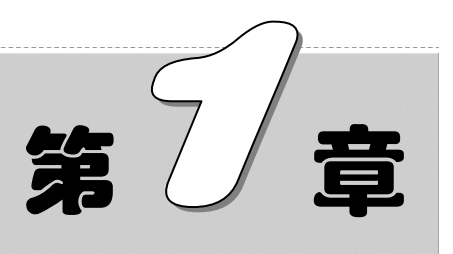

# 常见财务单据

随着电子计算机技术的应用和普及,许多企业都直接使用专业财务软件代 替原始的手工会计,许多票据由软件自动生成,但为了方便日常财务工作和管 理,在实际工作中,还需要设计一些辅助性表格来加强对财务票据的管理。

- ☑ 支付证明单
- ☑ 缴款单
- ☑ 请款单
- ☑ 差旅费报销单

#### 本章部分学习目标及案例

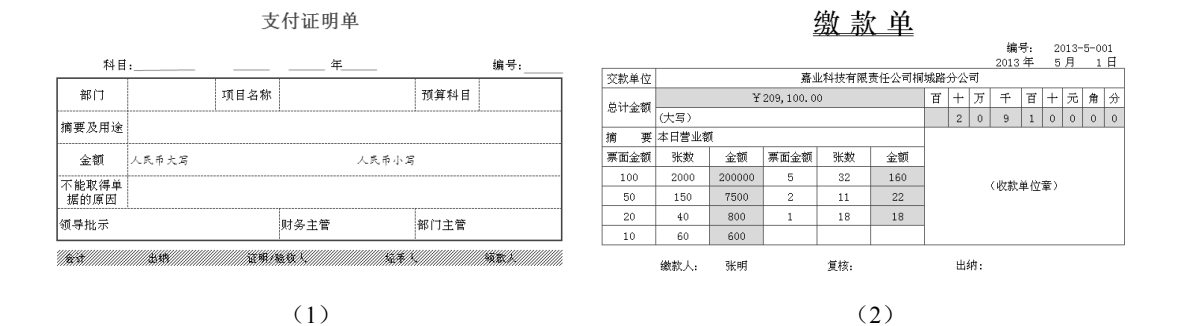

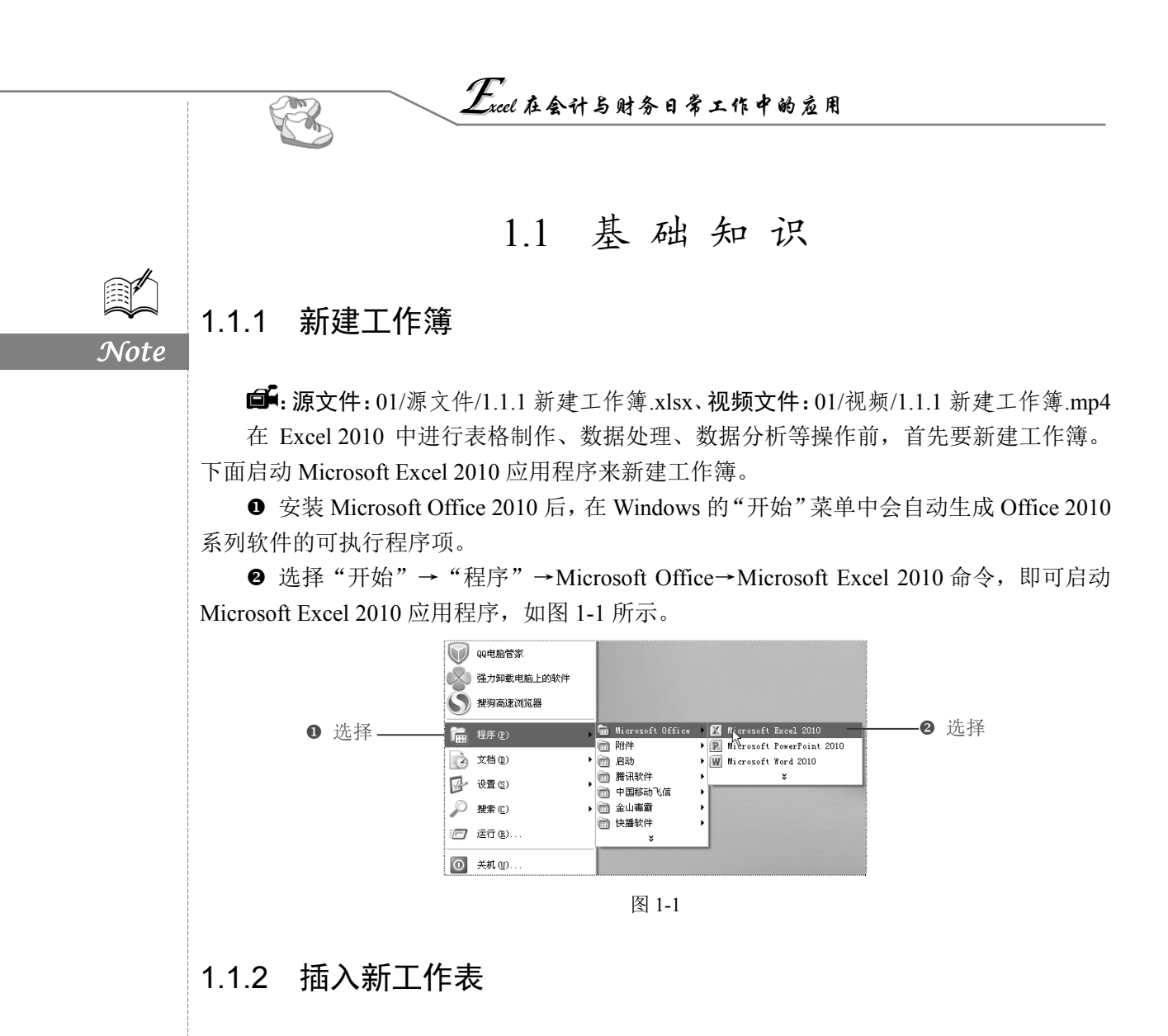

**〔**: 源文件: 01/源文件/1.1.2 插入新工作表.xlsx、效果文件: 01/效果文件/1.1.2 插入新工作表.xlsx、视频文件: 01/视频/1.1.2 插入新工作表.mp4

默认情况下工作簿只有3个可操作的工作表,但是用户可以根据需要添加工作表。 在工作表标签栏上,单击"插入工作表"按钮∞一次即可插入一张新的工作表,如

图 1-2 所示。

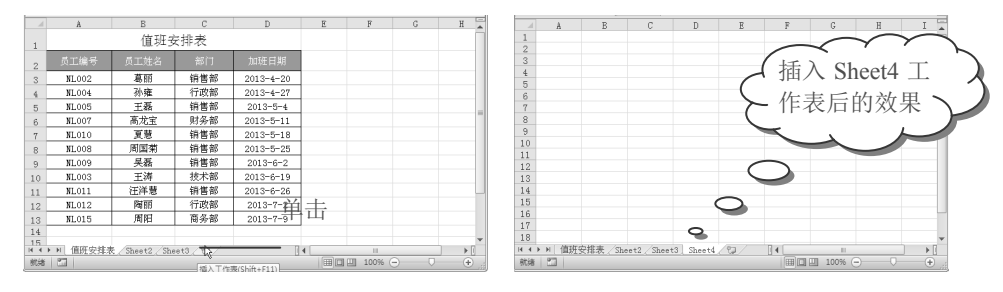

图 1-2

### 1.1.3 重命名工作表

**⑤**: 源文件: 01/源文件/1.1.3 重命名工作表.xlsx、效果文件: 01/效果文件/1.1.3 重命名 工作表.xlsx、视频文件: 01/视频/1.1.3 重命名工作表.mp4

在 Excel 2010 中,工作表默认命名是以 Sheet1、Sheet2、Sheet3……形式存在的。用户 一般会根据需要重新对工作表进行命名,这样便于管理和操作。

● 将光标定位到 Sheet1 工作表标签上,双击鼠标左键。

❷ 此时 Sheet1 处于可编辑状态,输入新的名称,即可重命名工作表,如图 1-3 所示。

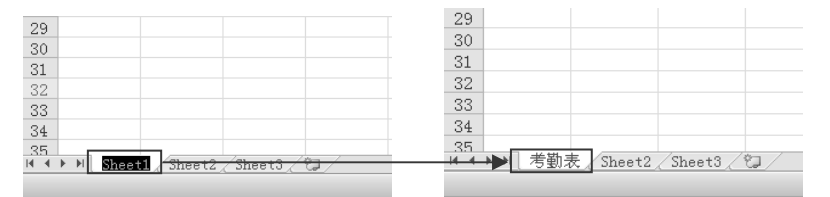

图 1-3

#### 1.1.4 设置竖排数据

☞: 源文件: 01/源文件/1.1.4 设置竖排数据.xlsx、效果文件: 01/效果文件/1.1.4 设置竖 排数据.xlsx、视频文件: 01/视频/1.1.4 设置竖排数据.mp4

一般情况下,在单元格中输入的数据都是横向排列的,若用户希望数据竖向排列,可 以通过下面的操作步骤进行设置。

● 选中 A1 单元格,单击"开始"选项卡"对齐方式"选项组中的"方向"按钮,在 其下拉列表中选择"竖排文字"选项,如图 1-4 所示。

❷ 即可使单元格中的数据竖向排列,如图 1-5 所示。

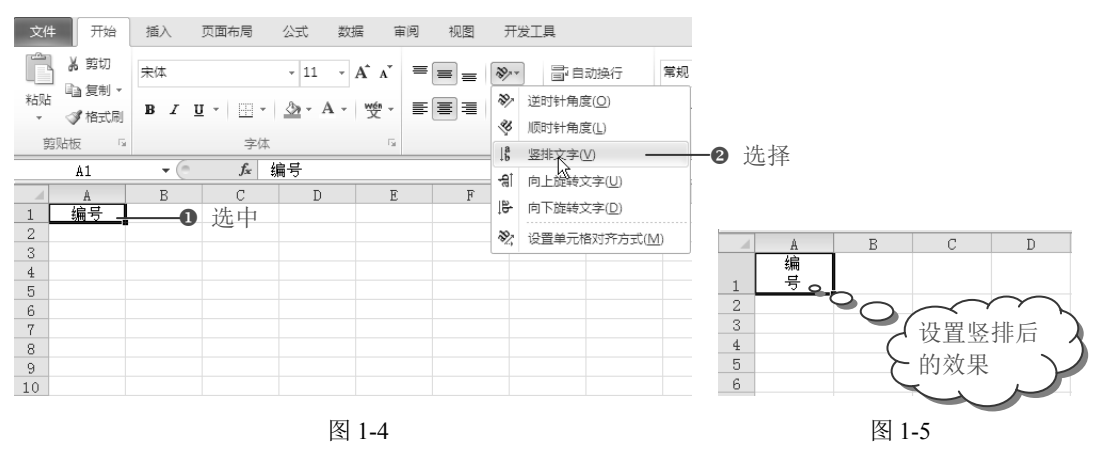

S

Note

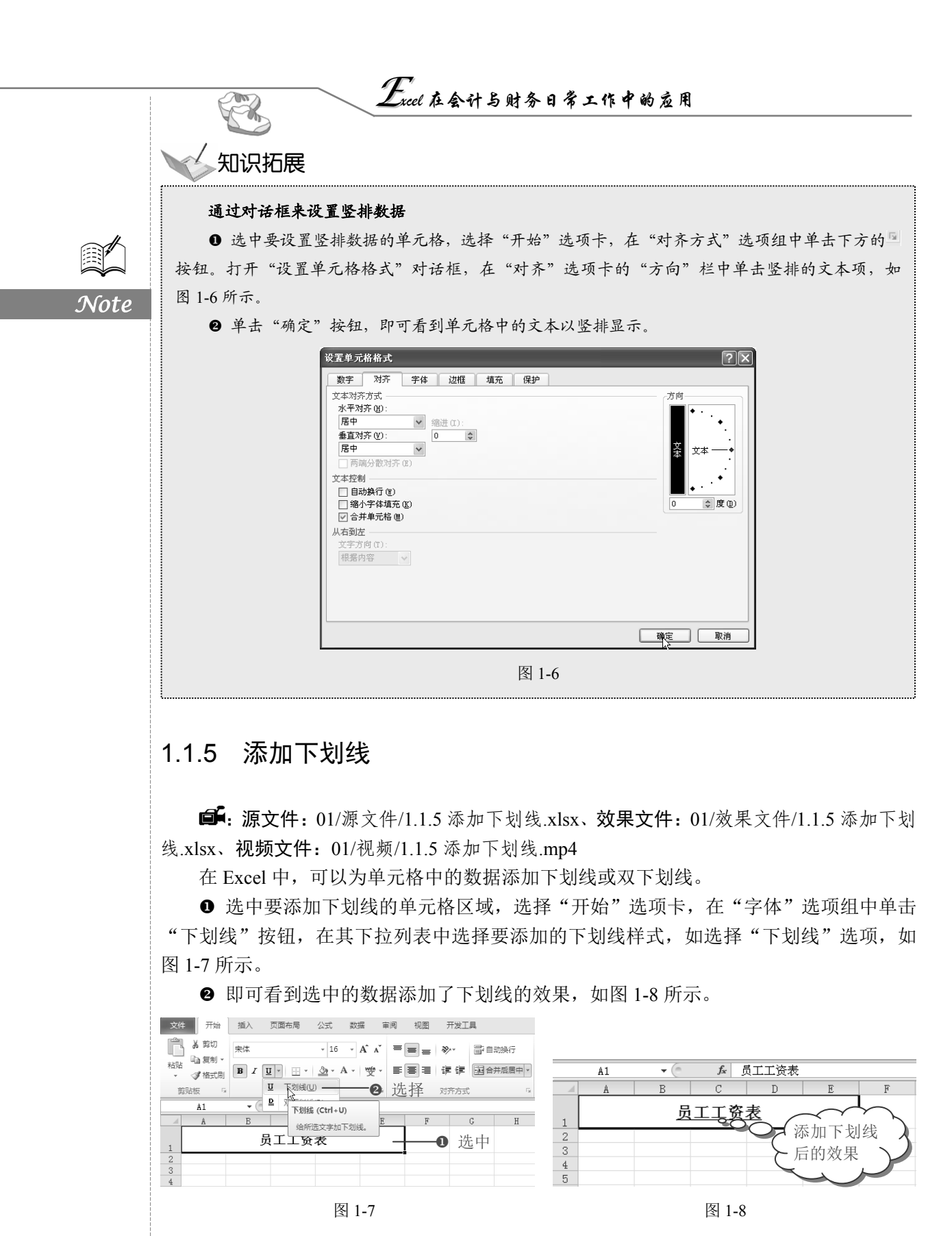

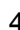

第1章 常见财务单据

#### 1.1.6 输入相同数据

**●**: 源文件: 01/源文件/1.1.6 输入相同数据.xlsx、**效果文件**: 01/效果文件/1.1.6 输入相同数据.xlsx、**视频文件**: 01/视频/1.1.6 输入相同数据.mp4

掌握输入数据的常用技巧,能够帮助初学 Excel 的用户快速地编辑表格,节省很多时间。 下面介绍在 Excel 中输入相同数据的方法。

若要向多个单元格中输入相同的数据,可在按下 Ctrl 键的同时单击不同的单元格,选 中不连续的单元格区域;或按下 Shift 键的同时单击不同的单元格,选中连续的单元格区域。 在其中输入数据并按 Ctrl+Enter 快捷键,即可在选择的单元格区域中输入相同的数据,如 图 1-9 所示。

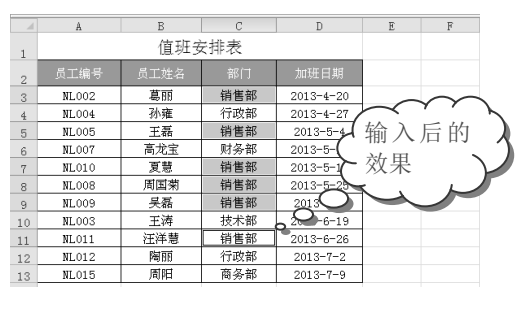

图 1-9

#### 1.1.7 插入图形

**回**: **源文件:**01/源文件/1.1.7 插入图形.xlsx、**效果文件:**01/效果文件/1.1.7 插入图形.xlsx、**视频文件:**01/视频/1.1.7 插入图形.mp4

在 Excel 中制作一个表格,是一件非常简单的事情,若在表格中适当插入一些图形,则 可以使表格更具生命力,而且也会让人感觉一目了然、印象深刻。在工作表中创建图形的 方法非常简单,可以通过下面的介绍来实现。

● 选择"插入"选项卡,在"插图"选项组中单击"形状"下拉按钮,在其下拉列表 中单击要插入的图形按钮,如图 1-10 所示。

❷ 当光标变成十字形状时,在需要放置该形状的位置单击并按住鼠标左键不放,对角拖动鼠标即可插入选中的图形,如图 1-11 所示。

# **人**操作提示

当在工作表中绘制了任意自选图形后,功能区中都会出现"绘图工具"→"格式"选项卡(注意,要选中绘制的图形之后才会显示,否则自动隐藏)。在该选项卡中可以对绘制的图形进行格式设置,其中 包括图形的线条颜色、填充颜色、大小设置、形状特效设置等,即这个选项卡是专门针对绘制的图形的 操作。 Note

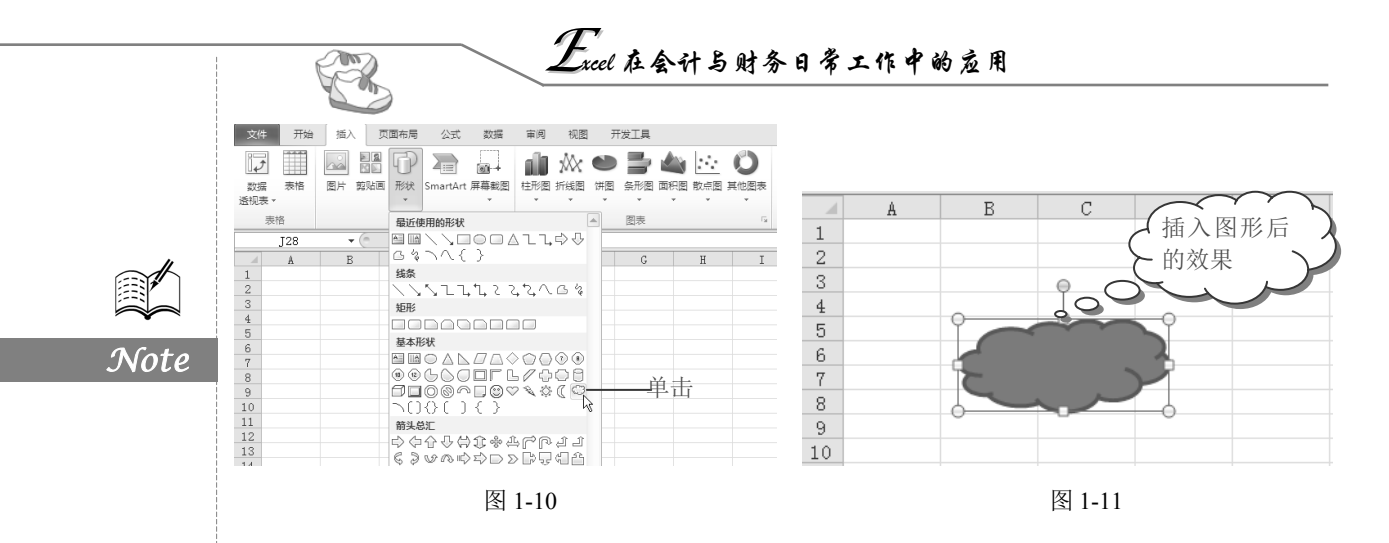

#### 1.1.8 调整行高或列宽

**□**: **源文件**: 01/源文件/1.1.8 调整行高或列宽.xlsx、**效果文件**: 01/效果文件/1.1.8 调整 行高或列宽.xlsx、**视频文件**: 01/视频/1.1.8 调整行高或列宽.mp4

这里以调整多列的列宽为例,介绍如何使用鼠标调整行高或列宽。

选中要调整的多列,将光标放置在任意一列的列标的边线上,当光标变成黑色十字形时,拖动鼠标即可同时调整多列的列宽,如图 1-12 所示。

|    | D2    | 宽度: 10.13 ( | 86 像素) |           |   |    |   |
|----|-------|-------------|--------|-----------|---|----|---|
|    | A     | 4 B         | -Oc拖   | 动D        | E | F  | G |
| 1  |       | 值班:         | 安排表    |           |   |    |   |
| 2  | 员工编号  | 员工姓名        | 部门     | 加班日期      |   |    |   |
| 3  | NL002 | 葛丽          | 销售部    | 2013-4-20 |   |    |   |
| 4  | NL004 | 孙雍          | 行政部    | 2013-4-27 |   |    |   |
| 5  | NL005 | 王磊          | 销售部    | 2013-5-4  |   |    |   |
| 6  | NLOO7 | 高龙宝         | 财务部    | 2013-5-11 |   |    |   |
| 7  | NL010 | 夏慧          | 销售部    | 2013-5-18 |   |    |   |
| 8  | NL008 | 周国菊         | 销售部    | 2013-5-25 |   | 选山 |   |
| 9  | NLOO9 | 吴磊          | 销售部    | 2013-6-2  |   |    |   |
| 10 | NLOOS | 王涛          | 技术部    | 2013-6-19 |   |    |   |
| 11 | NL011 | 汪洋慧         | 销售部    | 2013-6-26 |   |    |   |
| 12 | NL012 | 陶丽          | 行政部    | 2013-7-2  |   |    |   |
| 13 | NL015 | 周阳          | 商务部    | 2013-7-9  |   |    |   |

图 1-12

#### 1.1.9 单元格边框设置

**广**: 源文件: 01/源文件/1.1.9 单元格边框设置.xlsx、**效果文件**: 01/效果文件/1.1.9 单元 格边框设置.xlsx、**视频文件**: 01/视频/1.1.9 单元格边框设置.mp4

Excel 2010 默认显示的网格线只是用于辅助单元格编辑,如果想为单元格添加边框效果,就需要另外设置。

● 选中 A2:D13 单元格区域,选择"开始"选项卡,在"对齐方式"选项组中单击右下角的 ☑ 按钮,如图 1-13 所示。

第1章 常见财务单据

|   |      | 文件 | 开始    | 插入 页面布局         | 公式 数           | 居 审阅 视图   | 开发工    | Ę              |                         |         |              |
|---|------|----|-------|-----------------|----------------|-----------|--------|----------------|-------------------------|---------|--------------|
|   |      | Ê  | 人前切   | 宋体              | ~ 11 ·         | A = = =   | 5 ⊗>·~ | <b>冒</b> ;自动换行 | 常规                      |         | × ≦≸         |
|   |      | 粘贴 |       | B I U - 🖽 -     | ③ - <u>A</u> - | ÷₽        | ie ie  | 合并后居中          | • <b>•</b> , <b>9</b> • | % , *:0 | .00 条件格式<br> |
|   |      | 剪  | 贴板 5  | 字位              | 5              | Fai       | 对齐方式   |                | <b>E</b>                | 数字 2    | 単击           |
|   |      |    | A2    | ▼ (* <i>f</i> x | 员工编号           |           |        |                | 13                      |         | 7-111        |
|   |      |    | Å     | В               | С              | D         | E      | F              | G                       | H       | I            |
|   |      | 1  |       | 值班乡             | :排表            |           |        |                |                         |         |              |
|   |      | 2  | 员工编号  | 员工姓名            | 部门             | 加班日期      |        |                |                         |         |              |
|   |      | 3  | NL002 | 葛丽              | 销售部            | 2013-4-20 |        |                |                         |         |              |
| 0 | 选中—— | 4  | NL004 | 孙雍              | 行政部            | 2013-4-27 |        |                |                         |         |              |
|   |      | 5  | NL005 | 王磊              | 销售部            | 2013-5-4  |        |                |                         |         |              |
|   |      | 6  | NL007 | 高龙宝             | 财务部            | 2013-5-11 |        |                |                         |         |              |
|   |      | 7  | NL010 | 夏慧              | 销售部            | 2013-5-18 |        |                |                         |         |              |
|   |      | 8  | NL008 | 周国菊             | 销售部            | 2013-5-25 |        |                |                         |         |              |
|   |      | 9  | NL009 | 吴磊              | 销售部            | 2013-6-2  |        |                |                         |         |              |
|   |      | 10 | NLOOS | 王涛              | 技术部            | 2013-6-19 |        |                |                         |         |              |
|   |      | 11 | NL011 | 汪洋慧             | 销售部            | 2013-6-26 |        |                |                         |         |              |
|   |      | 12 | NL012 | 陶丽              | 行政部            | 2013-7-2  |        |                |                         |         |              |
|   |      | 13 | NL015 | 周阳              | 商务部            | 2013-7-9  |        |                |                         |         |              |
|   |      |    |       |                 |                |           |        |                |                         |         |              |

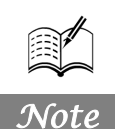

S

图 1-13

● 打开"设置单元格格式"对话框,切换到"边框"选项卡,在"样式"栏中选择外边框的样式,在"颜色"下拉列表框中选择合适的颜色,如图 1-14 所示。

● 在"预置"栏中单击"外边框"按钮,即可将设置的样式和颜色应用到表格外边框中,在下面的预览窗口中可以看到应用后的效果,如图 1-15 所示。

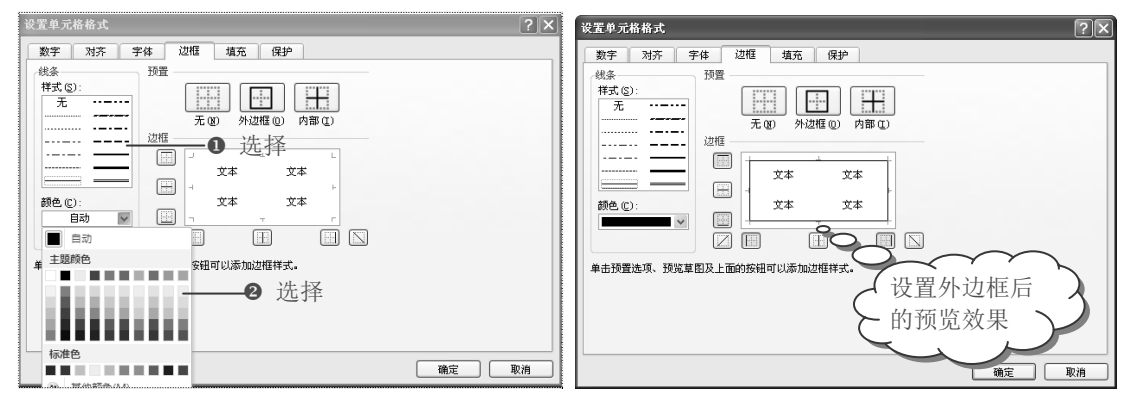

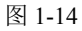

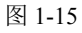

● 设置完成后,单击"确定"按钮,选中的单元格区域即可套用设置的边框效果,如图 1-16 所示。

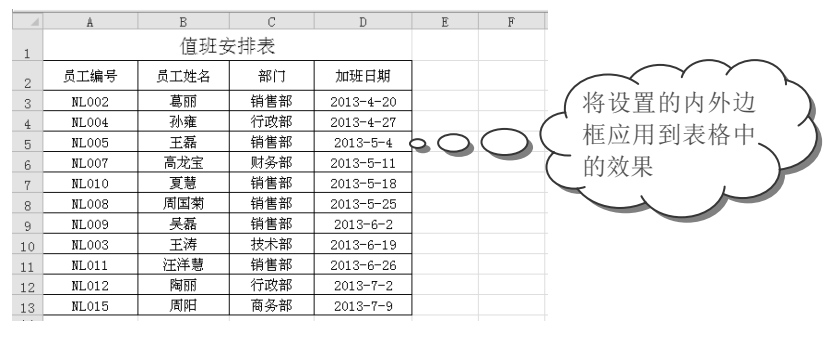

图 1-16

Excel 在会计与财务日常工作中的应用

1.1.10 打印超宽工作表

R

Note

**回**: 源文件: 01/源文件/1.1.10 打印超宽工作表.xlsx、视频文件: 01/视频/1.1.10 打印超 宽工作表.mp4

在打印文档时,如果工作表包含多列,文档较宽,可通过设置来打印工作表。下面介 绍如何打印超宽工作表。

● 打开要打印的工作表,选择"文件"命令,在下拉菜单中选择"打印"命令。

❷ 在右侧的"设置"选项区域中单击"纵向"下拉按钮,在其下拉列表中选择"横向" 选项。

❸ 设置完成后,单击"打印"按钮,即可开始打印,如图 1-17 所示。

| ❶ 选择 ── | . 文件 开始 页面布质                                                                         | 指入 公式 数据 审阅 视图       | 开发工具 加载项 |
|---------|--------------------------------------------------------------------------------------|----------------------|----------|
|         | <ul> <li>■ 保存     <li>■ 另存为     <li>◎ 打开     <li>○ 关闭     </li> </li></li></li></ul> | 打印<br>打印<br>打印       |          |
|         | 信息                                                                                   | 打印机                  | 0        |
|         | 最近所用文件                                                                               | W HP 2000C<br>就绪     | •        |
|         | 新建                                                                                   | 打印机。                 | 属性       |
| ❷ 选择 —— | - 打印                                                                                 | 设置                   |          |
|         | 保存并发送                                                                                | 110活动工作表<br>仅打印活动工作表 | •        |
|         | 帮助                                                                                   | 页数: 2 全 2            |          |
|         | □ 选项                                                                                 |                      | •        |
|         | 🗵 退出                                                                                 | 1,2,3 1,2,3 1,2,3    |          |
|         |                                                                                      | 纵向                   | -        |
|         |                                                                                      | 纵向                   |          |
|         |                                                                                      | 横向・                  | ❸ 选择     |

图 1-17

1.2 支付证明单

支付证明单是指企业工作人员有费用支出且费用需要报销时,由报销人员据实填写的 财务单据。支出证明单填写完成后,先要交由证明人签名,然后给领导人签名,再经会计 审核后,由出纳给予报销。由于在日常办公中,各项费用支出是比较频繁的,因此可以在 Excel 2010 中建立支付证明单,如图 1-18 所示。

8

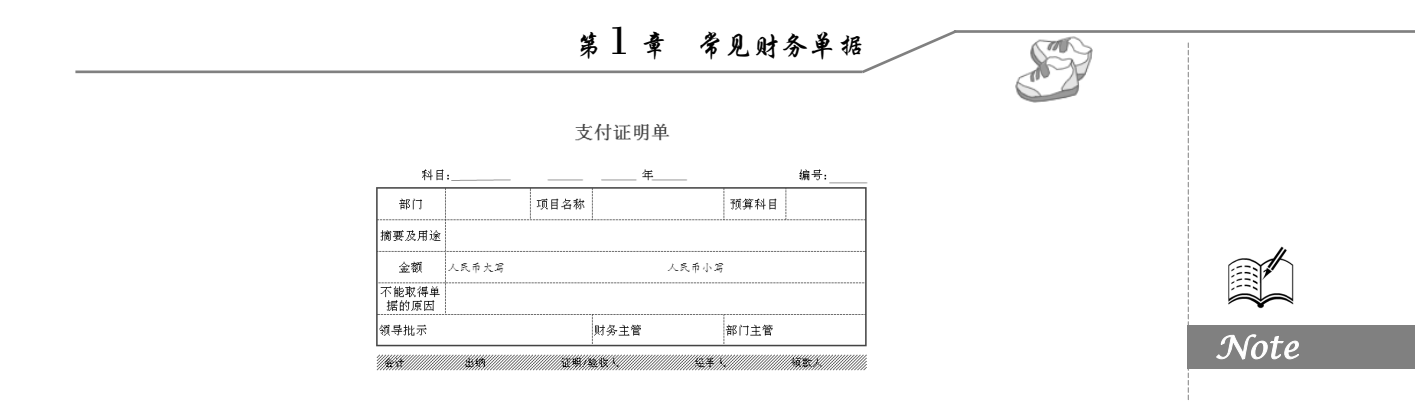

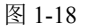

# 1.2.1 输入支付证明单项目

□ : 源文件: 01/源文件/支付证明单.xlsx、效果文件: 01/效果文件/支付证明单.xlsx、视频文件: 01/视频/1.2.1 输入支付证明单项目.mp4

● 新建工作簿,并命名为"常见财务单据",将 Sheet1 工作表重命名为"支出证明单", 在工作表中适当的位置输入表格包含的项目,如图 1-19 所示。

|      | Å      | В        | С                     | D             | E      | F                                        | G       | Н | I   |        |
|------|--------|----------|-----------------------|---------------|--------|------------------------------------------|---------|---|-----|--------|
| 1    | 支付证    | 明 単      |                       | -             | -      |                                          |         |   |     |        |
| 2    | 10 0   | 道.       |                       |               | 伍      |                                          | 编号・     |   |     |        |
| 2    | 部门     | ны.      | 而日乞救                  |               |        | 稍質利日                                     | -010 5. |   |     |        |
| 4    | 捕車及田道  | ģ.       | - 24 tot - tot - 20 - |               |        | 3349411164                               |         |   |     |        |
| T C  | 小师     |          | 2                     |               |        |                                          |         |   |     |        |
| 0    |        | 人民中人-    | -                     |               |        |                                          |         |   |     |        |
| D    | 小肥料得早  | 自然自己的原因  |                       | m+ /7 →+ data |        | ++++ 2 →+ -++ -+++ -++++++++++++++++++++ |         |   |     |        |
| 7    | 测守机不   |          |                       | 则穷土官          |        | 即门王闾                                     |         |   |     | た△     |
| 8    | 1.51   |          |                       |               |        |                                          | 100-00  |   |     | ——1111 |
| 9    | 会计     | 8        | 邰四                    | id            | :明/验収人 |                                          |         | 人 | 1   | 110.0  |
| 10   |        |          |                       |               |        |                                          |         |   |     |        |
| 11   |        |          |                       |               |        |                                          |         |   |     |        |
| 12   |        |          |                       |               |        |                                          |         |   |     |        |
| 13   |        |          |                       |               |        |                                          |         |   |     |        |
| 1.4  |        |          |                       |               |        |                                          |         |   |     |        |
| 15   | -      |          |                       |               |        |                                          |         |   |     |        |
| 10   |        |          |                       |               |        |                                          |         |   |     |        |
| 16   | -      |          |                       |               |        |                                          |         |   |     |        |
| 17   |        |          |                       |               |        |                                          |         |   |     |        |
| 18   |        |          |                       |               |        |                                          |         |   |     |        |
| 19   |        |          |                       |               |        |                                          |         |   |     |        |
| 20   |        |          |                       |               |        |                                          |         |   | -   |        |
| 14 4 | ▶ ▶ 支出 | 证明单 / Sb | eet2 /Shee            | +3 / PJ /     |        | 14                                       |         | 1 | ▶ 1 |        |
| -    | ( PT   |          |                       |               |        | i man                                    | 100%    |   | - A |        |

图 1-19

❷ 将需要合并的单元格合并,并根据实际需要调整单元格的行高、列宽。当单元格中内容较多无法完整显示出来时,需要增大列宽以使内容全部显示出来。

● 设置单元格中文字的对齐方式,首先根据实际需要选中要设置的区域,然后单击"开始"选项卡"对齐方式"选项组中的相应按钮来实现,如图 1-20 所示。

| 文  | # 开始          | 页面布局 插入                | 公式数              | 据 审阅      | 视图 开发 | 工具 加载机   | π,             |                    |    |
|----|---------------|------------------------|------------------|-----------|-------|----------|----------------|--------------------|----|
|    | る方正利          | 目面简体 -                 | 11 - A           | A* ===    | »··   | 萨自动换行    | 常规             | -                  |    |
| 粘泉 | з в.          | τ <u>υ</u> •   ⊞ •   ₫ | <u>∧ A</u> -   👳 | - ===     |       | 3合并后居中 - | <del>,</del> , | <del>:::::</del> 2 | 设置 |
| 鲍马 | 版「            | 字体                     |                  | G         | 对齐方式  | 6        | 数字             | G.                 |    |
|    | A6            | ▼ (*                   | 不能取得单            | i<br>据的原因 |       |          |                |                    |    |
|    | Å             | В                      | C                | D         | E     | F        | G              | Н                  |    |
| 1  |               |                        |                  |           |       |          |                |                    |    |
| 2  |               |                        |                  |           |       |          |                |                    |    |
| 3  | 部门            |                        | 项目名称             |           |       | 预算科目     |                |                    |    |
| 4  | 摘要及用途         |                        |                  |           |       |          |                |                    |    |
| 5  | 金额            | 人民币大写                  |                  |           |       |          |                | 0                  | 调整 |
| 6  | 不能取得单<br>据的原因 |                        |                  |           |       |          |                |                    |    |
| 7  | 领导批示          |                        |                  | 财务主管      |       | 部门主管     |                |                    |    |
| 8  |               |                        |                  |           |       |          |                |                    |    |

图 1-20

Excel 在会计与财务日常工作中的应用

#### 1.2.2 设置文字格式及插入图形

R.

Note

☞: 源文件: 01/源文件/支付证明单.xlsx、效果文件: 01/效果文件/支付证明单.xlsx、视频文件: 01/视频/1.2.2 设置文字格式及插入图形.mp4

输入表格主体项目之后,接着需要将表格的标题、表头文字、表尾文字输入到工作表 中,并设置其格式。

❶ 在 A1 单元格中输入"支付证明单"标题文字。

❷ 选中 A1:F1 单元格区域,在"开始"选项卡的"对齐方式"选项组中单击"合并后 居中"按钮,在"字体"选项组中分别设置字体、字号等,如图 1-21 所示。

| 文       | 4 开始                   | 页面布局 插入                            | 公式 数           | 媚 审阅    | 视图 开发 | 工具 加载项   | _      |                                        |  |  |  |
|---------|------------------------|------------------------------------|----------------|---------|-------|----------|--------|----------------------------------------|--|--|--|
| Ĉ       | <b>1</b> IZ(2/2        | 小隶书简                               | 22 × A         | A* ==== | - ≫   | 自动换行     | 常规     | ●<br>山田                                |  |  |  |
| 粘贴<br>▼ | B                      | <u>u</u> •   <u>u</u> •   <u>s</u> | • <u>A</u> • 💥 |         |       | 自合并后居中 - | ∰.~% , | ************************************** |  |  |  |
| 前则      | 翦贴板 G 字体 G 对齐方式 G 数字 G |                                    |                |         |       |          |        |                                        |  |  |  |
|         | A1 ▼      ▲ 支付证明单      |                                    |                |         |       |          |        |                                        |  |  |  |
|         | A                      | В                                  | C              | D       | E     | F        | G      | H                                      |  |  |  |
| 1       |                        | -                                  | 支付证            | 明单      |       |          | 0      | 输入                                     |  |  |  |
| 2       |                        |                                    |                |         |       |          |        |                                        |  |  |  |
| 3       | 部门                     |                                    | 项目名称           |         |       | 预算科目     |        |                                        |  |  |  |
| 4       | 摘要及用途                  |                                    |                |         |       |          |        |                                        |  |  |  |
| 5       | 金额                     | 人民币大写                              |                |         |       |          |        |                                        |  |  |  |
| 6       | 不能取得单<br>据的原因          |                                    |                |         |       |          |        |                                        |  |  |  |
| 7       | 领导批示                   |                                    |                | 财务主管    |       | 部门主管     |        |                                        |  |  |  |
| 8       |                        |                                    |                |         |       |          |        |                                        |  |  |  |

图 1-21

❸ 在表格的第2行中输入表头文字,在"开始"选项卡的"字体"选项组中设置文字 字体、字号等,如图 1-22 所示。

| 文  | 4 开始                 | 页面布局 插入               | 公式 数据                                            | 审阅  | 视图 开发   | 工具 加载项    | Į     |                     |
|----|----------------------|-----------------------|--------------------------------------------------|-----|---------|-----------|-------|---------------------|
| Û  | が方正                  | 推圆简体 🔹 🗸              | 11 · A A                                         | === | ■ ≫·- □ | 副司动换行     | 常规    | ٣                   |
| 粘质 | - <b>∎</b> .<br>∢ B. | Z <u>u</u> - <u>A</u> | <u>∧ A</u> • \ \ \ \ \ \ \ \ \ \ \ \ \ \ \ \ \ \ |     |         | ■ 合并后居中 ▼ | · % , | 00. 0.∻<br>00.∻ 00. |
| 剪则 | 版 🕞                  | 字体                    | Γ <sub>2</sub>                                   |     | 对齐方式    | Ta        | 数字    | G.                  |
|    | A2                   | • (* fx               | 科目:                                              |     |         |           |       |                     |
|    | A                    | В                     | С                                                | D   | E       | F         | G     | H                   |
| 1  |                      |                       |                                                  |     |         |           |       |                     |
| 2  | 科目:                  |                       | 年 月                                              | 日   |         |           | 编号:   |                     |
| 3  | 部门                   |                       | 项目名称                                             |     |         | 预算科目      |       |                     |
| 4  | 摘要及用途                |                       |                                                  |     |         |           |       |                     |

图 1-22

● 选择"插入"选项卡,在"插图"选项组中单击"形状"按钮,在其下拉列表中选择"直线"形状,即可在"科目:"后面绘制直线,如图 1-23 所示。

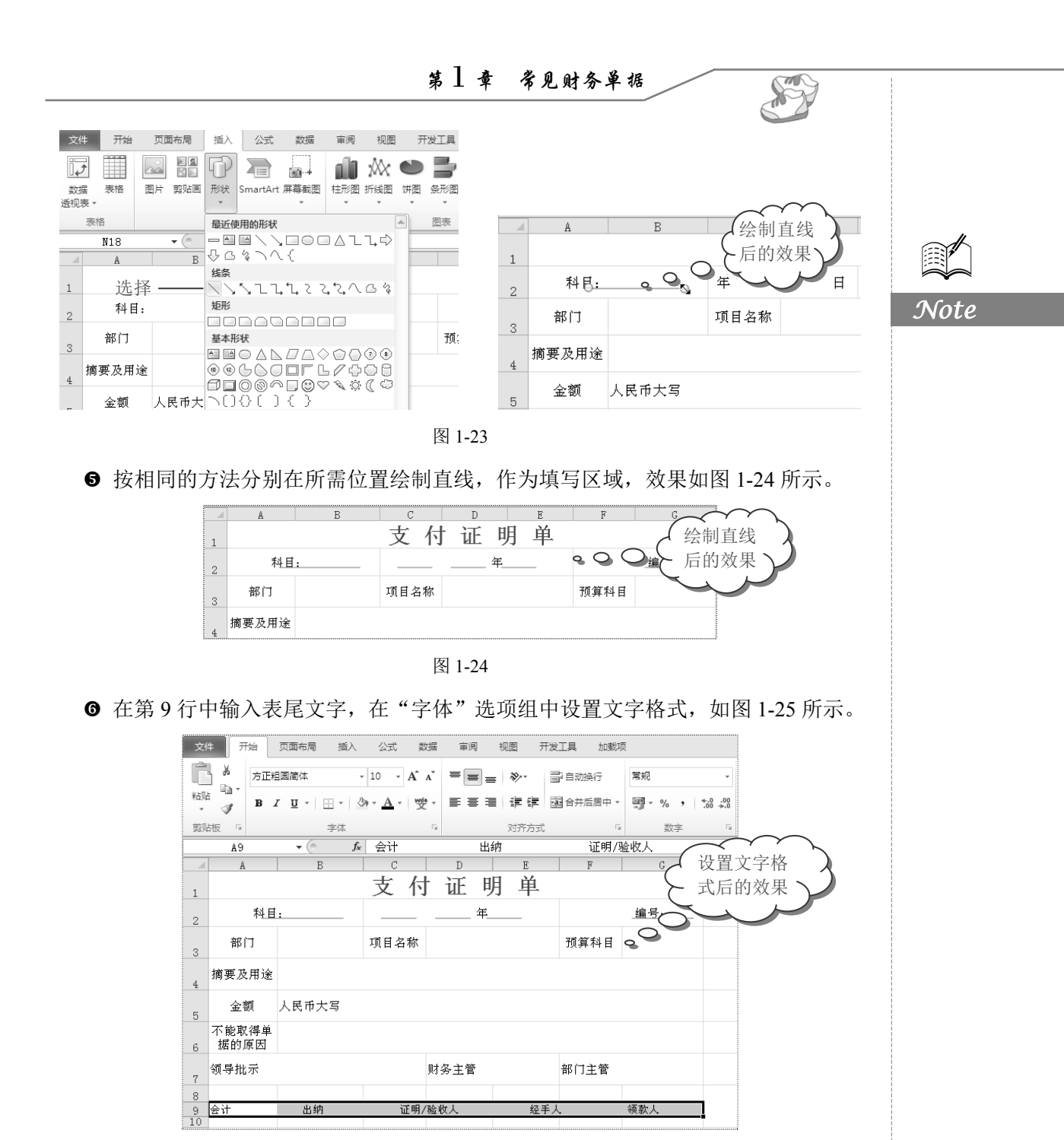

图 1-25

● 选中 A3:G7 单元格区域,在"开始"选项卡的"字体"选项组中进行设置,如图 1-26 所示。

③ 对于需要单独设置格式的文字可单独选中,按相同方法设置,得到的效果如图 1-27 所示。

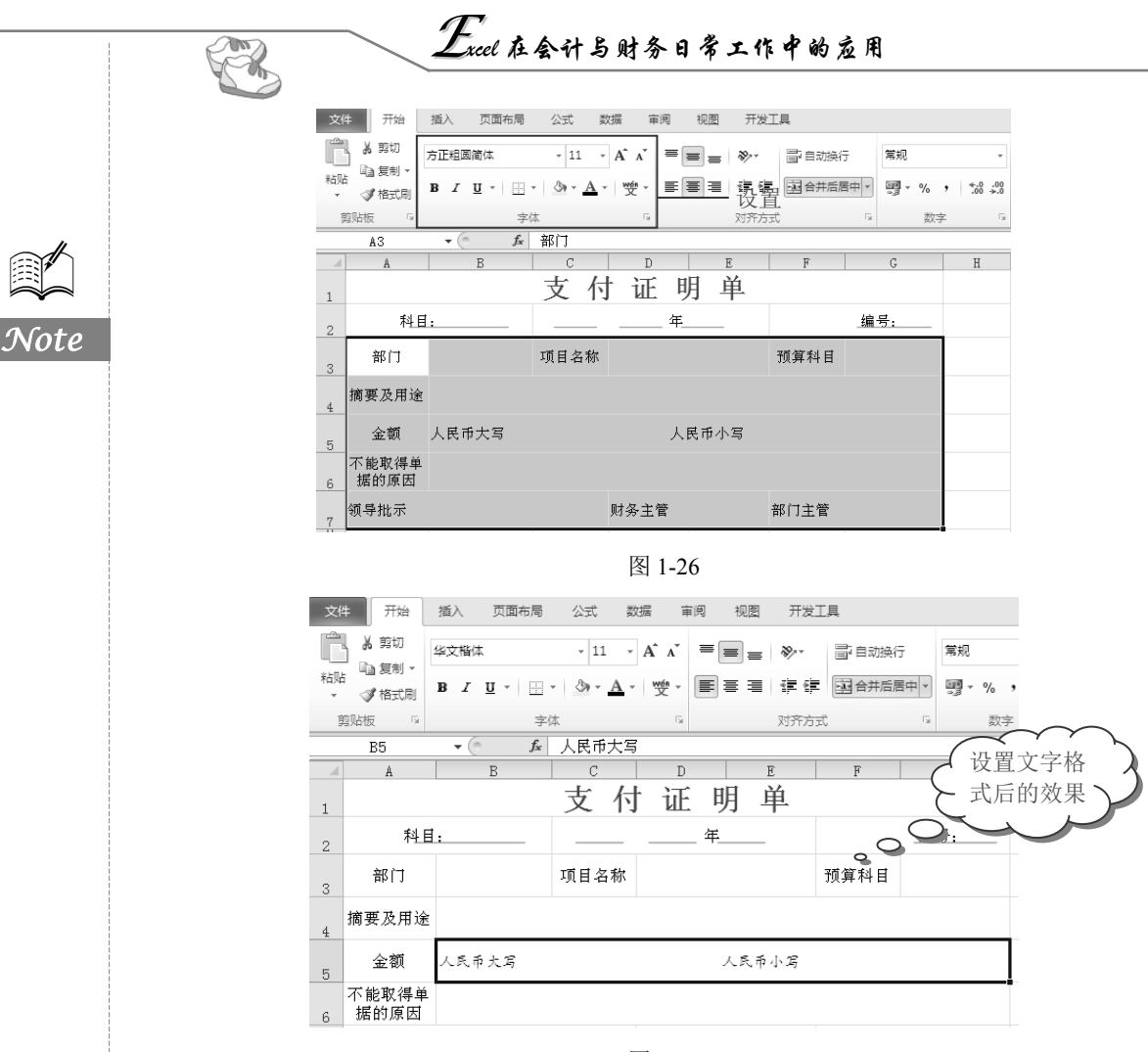

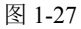

# 1.2.3 设置所选区域边框和底纹

☞: 源文件: 01/源文件/支付证明单.xlsx、效果文件: 01/效果文件/支付证明单.xlsx、 视频文件: 01/视频/1.2.3 设置所选区域边框和底纹.mp4

用户可以设置表格边框、特定区域底纹,以增加表格视觉效果。

● 选中 A3:G7 单元格区域,选择"开始"选项卡,在"对齐方式"选项组中单击右下 角的<sup>■</sup>按钮,如图 1-28 所示。

● 打开"设置单元格格式"对话框,切换到"边框"选项卡,在"线条"栏的"样式" 列表框中选择合适的线条样式,在"颜色"下拉列表框中选择合适的颜色,然后在右侧的 "预置"栏中单击相应的按钮,如图 1-29 所示。

● 设置完成后,单击"确定"按钮,返回到工作表中即可看到设置后的边框效果,如图 1-30 所示。

第1章 常见财务单据

Note

|    |               |                     |                 | <u> </u> | ₿ <u> </u> | 章 ·  | 常见财        | 务单据         |                     |        | S   |
|----|---------------|---------------------|-----------------|----------|------------|------|------------|-------------|---------------------|--------|-----|
|    |               |                     |                 |          |            |      |            |             |                     |        | St. |
| 文化 | キ 一 开始        | 插入 页面布局             | 公式 娄            | 姑 审      | 阅 视        | 图 开发 | Τ <u>μ</u> |             |                     |        |     |
| Ê  | よ 剪切          | 方正粗圆简体              | * 11 ·          | A a      | ==         | ≡ ॐ  | ■ 自动换行     | 常规          | ×                   | <br>≦X |     |
| 粘贴 | □自复制 ▼        | B / U -             | - 3- <u>A</u> - | ) 연 ~    |            |      | · 合并后居     | 中           | • .0 .00<br>.00 ⇒.0 | 条件格式   |     |
| 9  | 郭版 5          | 字                   | 体               | Gi.      |            | 对齐方  | Ŧ          |             | <b>→2</b> 单词        | 击      |     |
|    | A3            | ▼ (= f <sub>x</sub> |                 |          |            |      |            | 45          |                     |        |     |
|    | A             | В                   | C               | D        |            | E    | F          | G           | H                   | I      |     |
| 1  |               |                     | 支介              | 证        | 明          | 单    |            |             |                     |        |     |
| 2  | 科 <u></u>     | 1:                  |                 |          | 年          |      |            | <u> 编号:</u> |                     |        |     |
| 3  |               |                     | 项目名称            |          |            |      | 预算科目       |             |                     |        |     |
| 4  | 摘要及用途         |                     |                 |          |            |      |            |             |                     |        |     |
| 5  | 金额            | 人民币大写               |                 |          | Х          | 民币小写 |            | -           | -0                  | 选中     | 1   |
| 6  | 不能取得单<br>据的原因 |                     |                 |          |            |      |            |             |                     |        |     |
| 7  | 领导批示          |                     |                 | 财务主      | ŝ          |      | 部门主管       |             |                     |        |     |

图 1-28

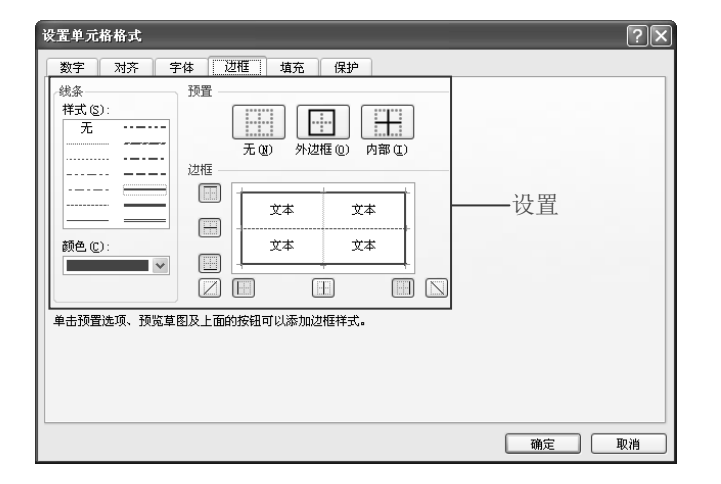

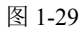

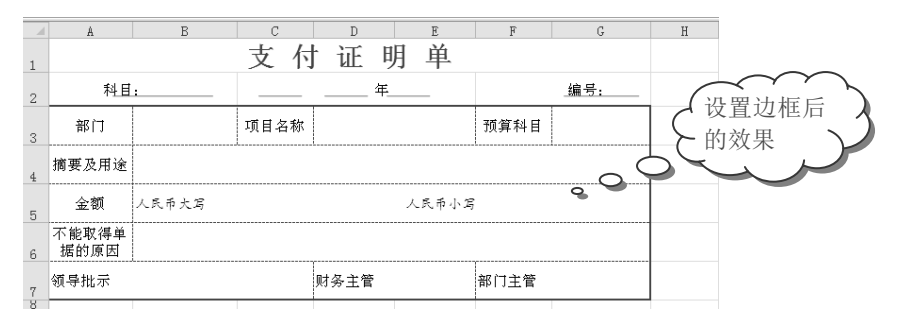

图 1-30

● 选中 A9:G9 单元格区域, 打开"设置单元格格式"对话框, 切换到"填充"选项卡, 在"图案颜色"下拉列表框中选择一种颜色,接着在"图案样式"下拉列表框中选择一种 图案,如图 1-31 所示。

❺ 单击"确定"按钮,即可完成所选单元格区域的底纹设置,效果如图 1-32 所示。

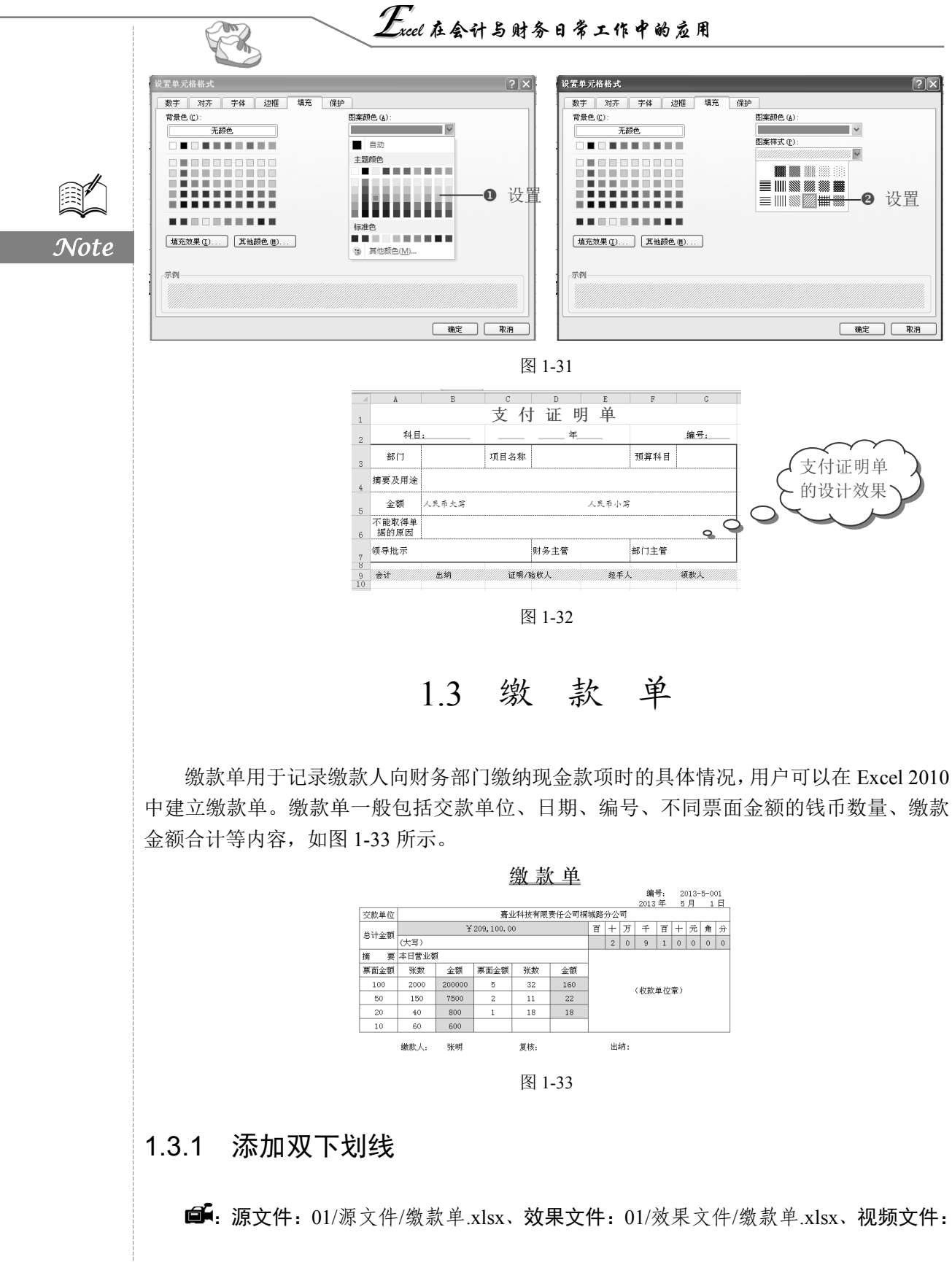

S

01/视频/1.3.1 添加双下划线.mp4

下面输入缴款单包含的项目,并为标题添加双下划线。

● 重命名 Sheet 2 工作表标签为"缴款单",在工作表中适当的位置输入表格包含的项目并进行文字格式设置,如图 1-34 所示。

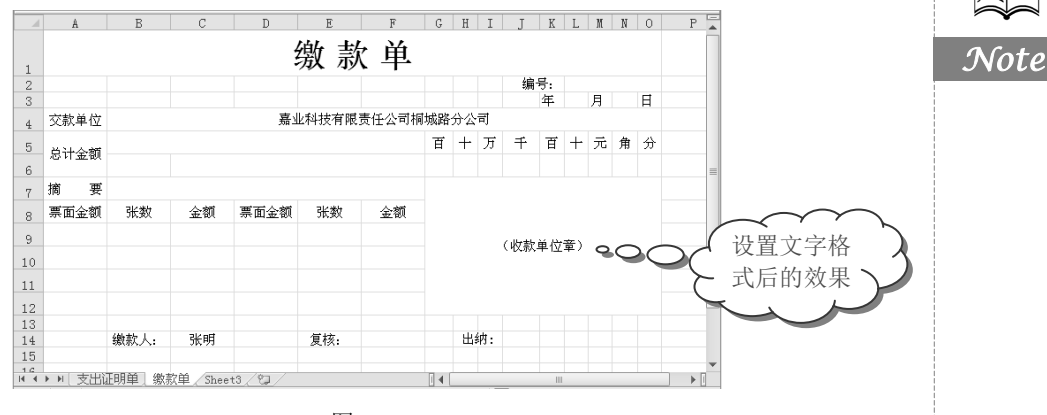

图 1-34

● 选中 A1 单元格,选择"开始"选项卡,在"字体"选项组中单击"下划线"下拉按钮,在其下拉列表中选择"双下划线"选项,如图 1-35 所示。

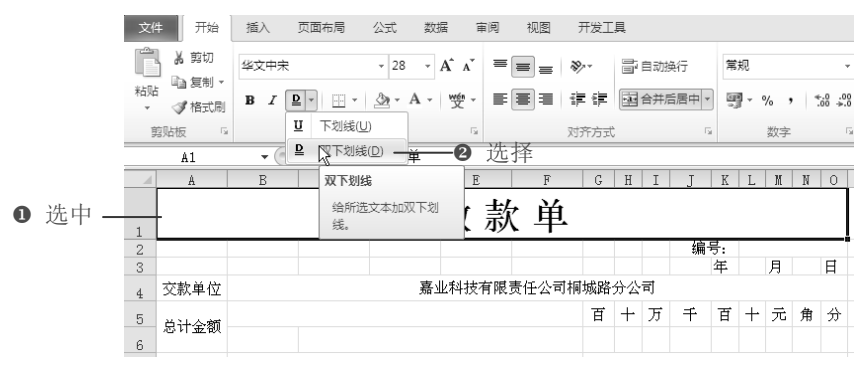

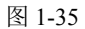

3 即可为 A1 单元格添加双下划线,效果如图 1-36 所示。

|    | A    | В  | C  | D    | E    | F     | G   | H  | Ι           | J             | K L M    | N O    |
|----|------|----|----|------|------|-------|-----|----|-------------|---------------|----------|--------|
|    |      |    |    | 4    | 動動   | と用っ   |     | _  |             |               | $\frown$ | $\sim$ |
| 1  |      |    |    | 1    | 成小   |       | • 🤇 | 2  | $ \subset $ |               | (添加双     | 下划     |
| 2  |      |    |    |      |      |       |     |    |             | 7             |          |        |
| 3  |      |    |    |      |      |       |     |    |             | $\rightarrow$ | - 线后的    | 效果 ヽ.  |
| 4  | 交款单位 |    |    | 上底   | 科技有限 | 责任公司権 | 城路  | 分公 | 司           | (             | <b>X</b> | 1 5    |
| 5  | 单计令频 |    |    |      |      |       | 百   | +  | 万           | Ŧ             | ₹<br>→   | ŝ      |
| 6  |      |    |    |      |      |       |     |    |             |               |          |        |
| 7  | 摘 要  |    |    |      |      |       |     |    |             |               |          |        |
| 8  | 票面金额 | 张数 | 金额 | 票面金额 | 张数   | 金額    |     |    |             |               |          |        |
| 9  |      |    |    |      |      |       |     |    |             | (收款)          | 単位章)     |        |
| 10 |      |    |    |      |      |       |     |    |             |               | -12      |        |
| 11 |      |    |    |      |      |       |     |    |             |               |          |        |
| 12 |      |    |    |      |      |       |     |    |             |               |          |        |

图 1-36

Excel 在会计与财务日常工作中的应用

#### 1.3.2 设置表格边框及为单元格填充颜色

PR-

Note

□ □ : 源文件: 01/源文件/缴款单.xlsx、效果文件: 01/效果文件/缴款单.xlsx、视频文件: 01/视频/1.3.2 设置表格边框及单元格填充颜色.mp4

为了使表格的外观更加美观、清晰和直观,可以设置表格的边框及为单元格填充颜色。 ① 选中 A4:O12 单元格区域,打开"设置单元格格式"对话框,选择"边框"选项卡, 在"样式"列表框中选择合适的边框,从"颜色"下拉列表框中选择合适的颜色,在"预 置"栏中单击"外边框"、"内部"按钮,如图 1-37 所示。

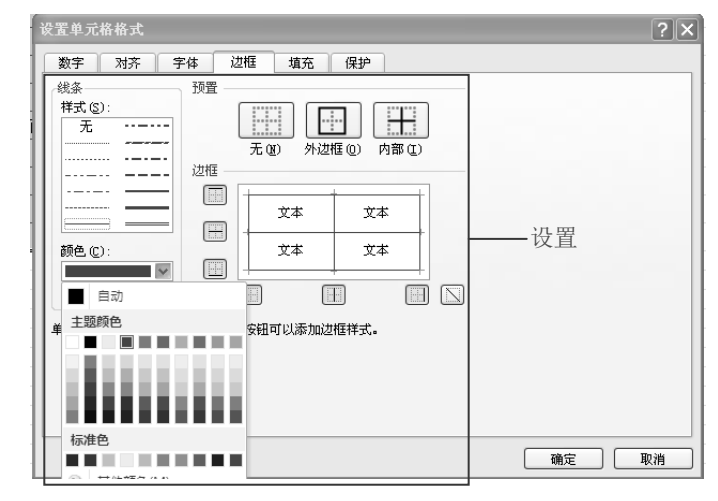

图 1-37

❷ 单击"确定"按钮,即可完成边框的设置,如图 1-38 所示。 A B C D E F G H I J K L M N O 缴款单 1 编号: 2 日 月 年 嘉业科技有限责任公司桐城路分公司 交款单位 4 百十万 千 百十二角 分 5 总计金额

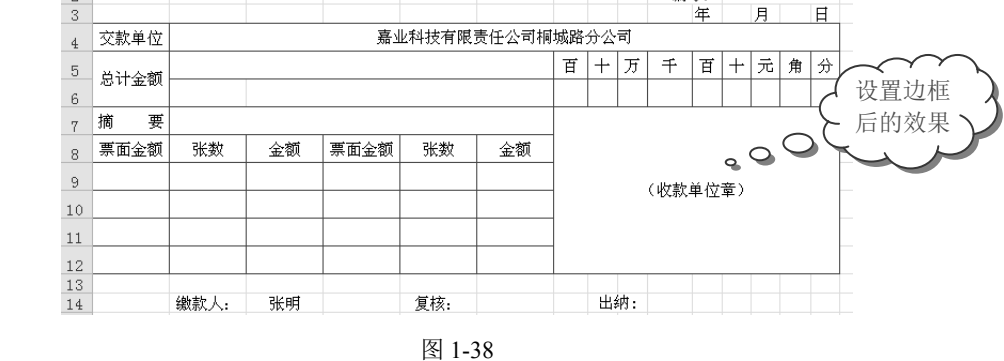

●选择需要设置填充颜色的单元格或单元格区域,选择"开始"选项卡,在"字体"选项组中单击"填充颜色"下拉按钮,在其下拉列表中选择一种颜色,如图 1-39 所示。

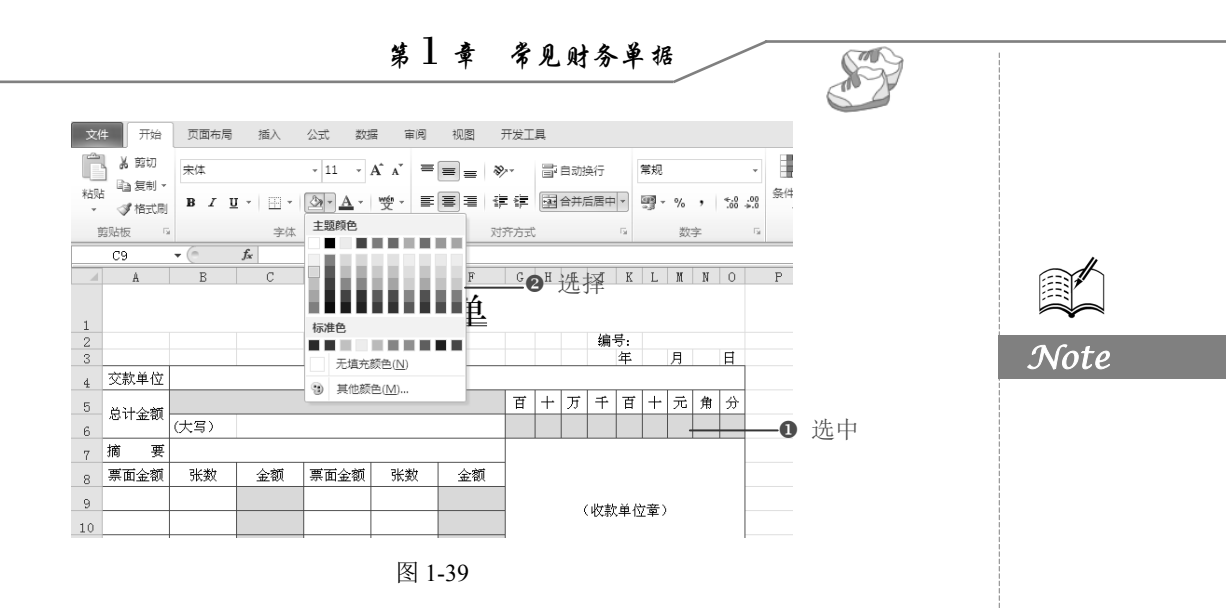

#### 1.3.3 设置公式计算金额

**广**: **源文件**: 01/源文件/缴款单.xlsx、**效果文件**: 01/效果文件/缴款单.xlsx、**视频文件**: 01/视频/1.3.3 设置公式计算金额.mp4

表格制作完成后,可以通过公式来设置金额。

● 在 C9 单元格中输入公式 "=A9\*B9", 按 Enter 键, 并复制公式到 C12 单元格, 效果 如图 1-40 所示。

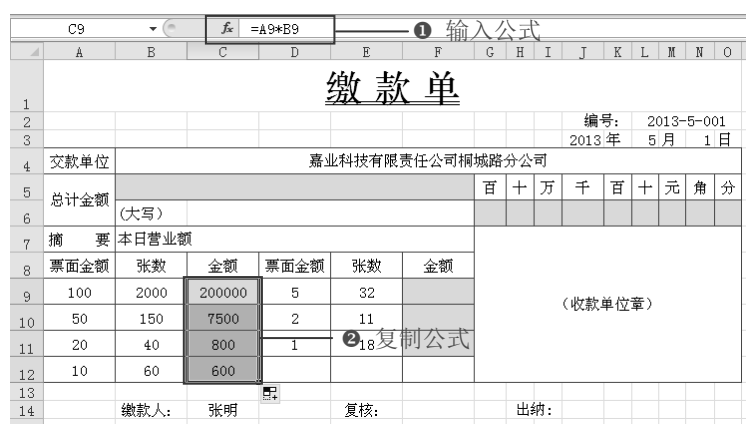

图 1-40

② 在 F9 单元格中输入公式 "=D9\*E9", 按 Enter 键, 并复制公式到 F11 单元格,效果 如图 1-41 所示。

③ 在 B5 单元格中输入公式 "=SUM(C9:C12,F9:F11)",按 Enter 键,计算出缴款金额合 计数,如图 1-42 所示。

● 在 G6 单元格中输入公式 "=IF(LEN(\$B\$5)<7,"",LEFT(\$B\$5,1))",在 H6 单元格中输入公式 "=IF(LEN(\$B\$5)<6,"",LEFT(\$B\$5,1))",按 Enter 键,分别计算出百万位和十万位数</p>

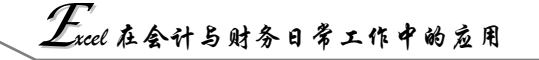

字,如图 1-43 所示。

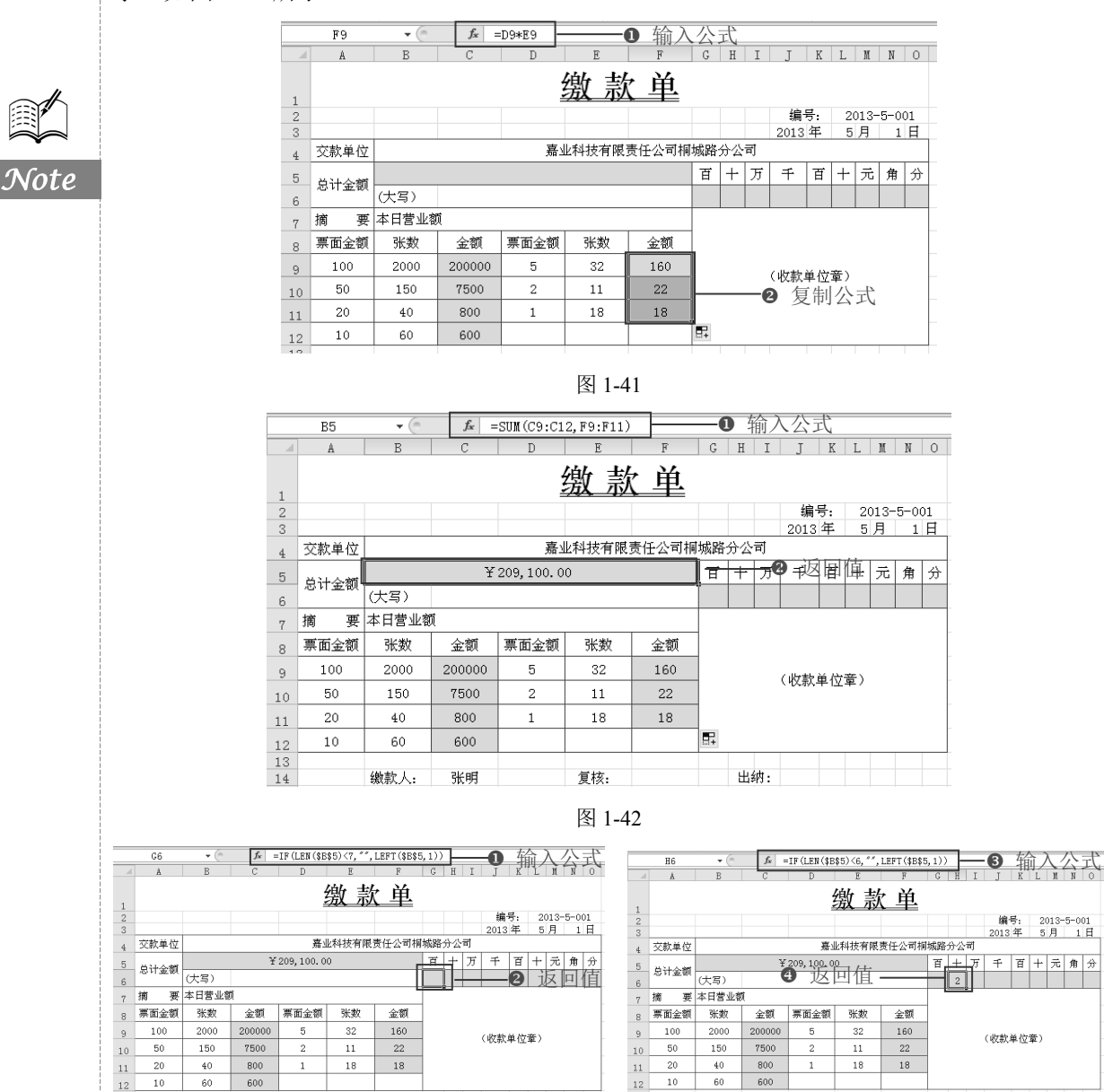

图 1-43

● 在 I6 单元格中输入公式 "=IF(LEN(\$B\$5)<5,"",MID(\$B\$5,2,1))", 按 Enter 键, 计算 出万位数字, 如图 1-44 所示。

● 在 J6、K6、L6 和 M6 单元格中分别输入公式"=IF(LEN(\$B\$5)<4,"",MID(\$B\$5,3,1))"、</li>
 "=IF (LEN(\$B\$5)<3,"",MID(\$B\$5,4,1))"、"=IF(LEN(\$B\$5)<3,"",MID(\$B\$5,5,1))"、"=IF(LEN (\$B\$5)<2,"",MID(\$B\$5,6,1))", 如图 1-45 所示。</li>

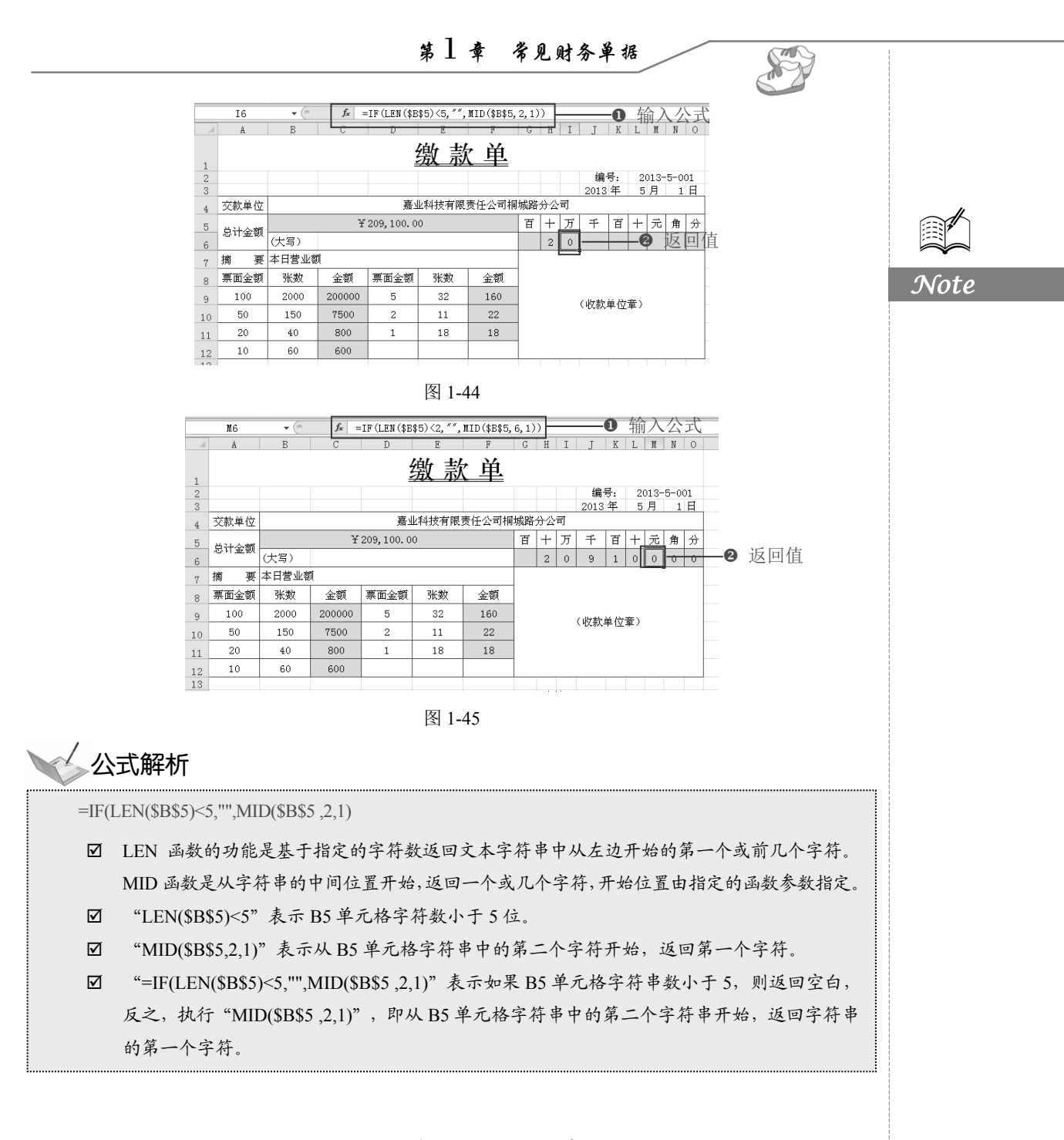

# 1.4 请款单

请款单是常用于企业内部或企业之间借支或回收账款的一种单据,通常应包括申请部 门、日期、项目、客户名称、付款摘要、金额、付款条件、凭证号、备注、财务审核等项 目,如图 1-46 所示。

# Excel 在会计与财务日常工作中的应用

请款单

| 申请部门   |           | 采购部   |           |             |          | 2013年4     | 月 25 日 |
|--------|-----------|-------|-----------|-------------|----------|------------|--------|
| 项目     | 验收日期      | 客户名称  | 付款摘要      | 金额          | 付款条件     | 凭证号        | 备注     |
| 项目材料采购 | 2013-3-5  | 科创电子  | 购电子元件货款   | ¥ 24,318.58 | 支付总额的40% | 转201003015 |        |
| 项目材料采购 | 2013-4-12 | 蓝天电器  | 购芯片货款     | ¥ 34,254.80 | 支付总额的35W | 转201004068 |        |
| 项目材料采购 | 2013-4-19 | 中華科技  | 购外包装货款    | ¥ 7,800.85  | 支付全额     | 转201004158 |        |
| 项目材料采购 | 2013-4-21 | 蓝天电器  | 购其它电子配件货款 | ¥ 15,000.00 | 支付第一笔1万  | 转201004255 |        |
|        |           |       |           |             |          |            |        |
| 批准:    |           | 财务核准: |           | 财务审核:       |          | 部门审核:      |        |
|        |           |       |           |             |          |            |        |

注:本单一式雨联,第一联申请部门自存,第二联交财务会计部。

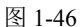

申请人:

王荣

# 1.4.1 使用序列填充相同内容

R

Note

■ : 源文件: 01/源文件/请款单.xlsx、效果文件: 01/效果文件/请款单.xlsx、视频文件: 01/视频/1.4.1 使用序列填充相同内容.mp4

● 重命名 Sheet3 工作表为"请款单",在表格中输入表格项目,然后设置表格的字体、 边框等格式,如图 1-47 所示。

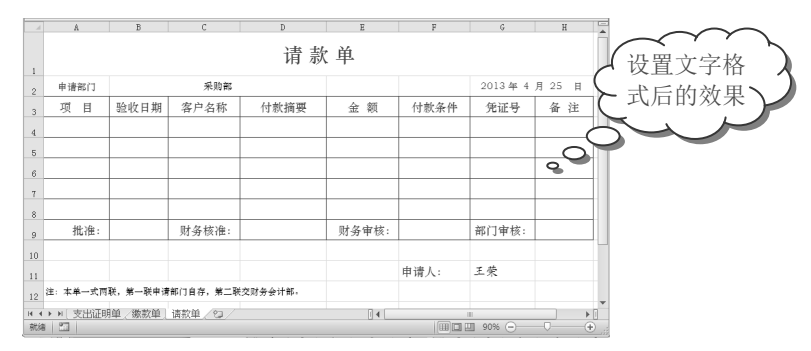

图 1-47

❷ 在 A4 单元格中输入"项目材料采购",选中 A4 单元格,将光标放置在单元格右下角,当光标变为黑色十字形状时向下拖动至 A8 单元格,系统会自动填充相同的内容,如图 1-48 所示。

| - A | A       | В       | С     | D    | E      |     | A      |
|-----|---------|---------|-------|------|--------|-----|--------|
| 1   |         | 请款单     |       |      |        |     |        |
| 2   | 申请部门    |         | 采购部   |      |        | 2   | 申请部门   |
| 3   | 项目      | 验收日期    | 客户名称  | 付款摘要 | 金额     | . 3 | 项目     |
| 4   | 项目材料采购  |         |       |      |        | 4   | 项目材料采购 |
| 5   |         | 2       |       |      |        | . 5 | 项目材料采购 |
| 6   |         |         | 1     |      |        | . 6 | 项目材料釆购 |
| 7   |         |         | 同卜抱双  | )    |        | . 7 | 项目材料采购 |
| 8   |         | 山水口加和米州 |       |      |        | . 8 | 项目材料采购 |
| 9   | 批准:     | π       | 财务核准: |      | 财务审核:  | . 9 | 批准:    |
| 9   | 31611年・ |         | 则劳你准. |      | 则为甲1次· | 9   |        |

|   | A       | В          | С     | D    | E     |
|---|---------|------------|-------|------|-------|
| 1 |         |            |       | 请 款  | 単     |
| 2 | 申请部门    |            | 采购部   |      |       |
| 3 | 项目      | 验收日期       | 客户名称  | 付款摘要 | 金额    |
| 4 | 项目材料采购  |            |       |      |       |
| 5 | 项目材料采购  |            |       |      |       |
| 6 | 项目材料釆购。 | 0          | 填充结果  |      |       |
| 7 | 项目材料采购  |            |       |      |       |
| 8 | 项目材料采购  |            |       |      |       |
| 9 | 批准:     | <b>5</b> + | 财务核准: |      | 财务审核: |

图 1-48

#### 1.4.2 输入数据

● 在输入客户名称时,该列中已经存在"蓝天电器",当试图再次输入时,输入"蓝" 后,系统会自动输入后面的内容,按 Enter 键确认,如果想输入的是其他文字,直接输入即 可,如图 1-49 所示。

| 1 | A B C               |      | D         | E.   | E.    | C        |            |  |  |  |  |  |  |
|---|---------------------|------|-----------|------|-------|----------|------------|--|--|--|--|--|--|
|   | 4                   | 5    |           | D D  | 4     | r        | G          |  |  |  |  |  |  |
|   | 请款单                 |      |           |      |       |          |            |  |  |  |  |  |  |
|   |                     |      |           |      |       |          |            |  |  |  |  |  |  |
| 1 | . In talk data that |      | -11 04-20 |      |       | 0010 5 4 |            |  |  |  |  |  |  |
| 2 | 甲增部门                |      | 米购部       |      |       |          | 2013 4 4 ) |  |  |  |  |  |  |
| 3 | 项目                  | 验收日期 | 客户名称      | 付款摘要 | 金额    | 付款条件     | 凭证号        |  |  |  |  |  |  |
| 4 | 项目材料采购              |      | 科创电子      |      |       |          |            |  |  |  |  |  |  |
| 5 | 项目材料采购              |      | 蓝天电器      |      |       |          |            |  |  |  |  |  |  |
| 6 | 项目材料釆购              |      | 中華科技      |      |       |          |            |  |  |  |  |  |  |
| 7 | 项目材料采购              |      | 蓝天电器      |      | λ.    |          |            |  |  |  |  |  |  |
| 8 |                     |      |           |      |       |          |            |  |  |  |  |  |  |
| 9 | 批准:                 |      | 财务核准:     |      | 财务审核: |          | 部门审核:      |  |  |  |  |  |  |

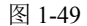

② 在 B7 单元格中输入 "2013/4/23", 按 Enter 键, 依然显示为 2013-4-23 格式, 如 图 1-50 所示。

|   | B7 ▼ ( × ✓ ≰ 2013/4/23 |           |       |      |       |   | B7 2013-4-23 |                           |            |      |       |  |
|---|------------------------|-----------|-------|------|-------|---|--------------|---------------------------|------------|------|-------|--|
|   | A                      | В         | С     | D    | E     |   | A (          | г. Л. I 7 <del>4</del> АА | . <u>\</u> | D    | E     |  |
| 1 | 请 款 单                  |           |       |      |       | 1 | 素格           |                           |            | 请款单  |       |  |
| 2 | 申请部门 采购部               |           |       |      |       | 2 | 中语部门         | トト                        | 采购部        |      |       |  |
| 3 | 项目                     | 验收日期      | 客户名称  | 付款摘要 | 金额    | 3 | 项目           | 验收日期                      | 客户名称       | 付款摘要 | 金额    |  |
| 4 | 项目材料采购                 | 2013-3-5  | 科创电子  |      |       | 4 | 项目材料釆购       | 2013-3-5                  | 科创电子       |      |       |  |
| 5 | 项目材料采购                 | 2013-4-12 | 蓝天电器  |      |       | 5 | 项目材料釆购       | 2013-4-12                 | 蓝天电器       |      |       |  |
| 6 | 项目材料采购                 | 2013-4-19 | 中華科技  |      |       | 6 | 项目材料釆购       | 2013-4-19                 | 中韩科技       |      |       |  |
| 7 | 项目材料采购                 | 2013/4/23 | 蓝天电器  |      |       | 7 | 项目材料釆购       | 2013-4-23                 | 蓝天电器       |      |       |  |
| 8 |                        |           |       |      |       | 8 |              |                           |            |      |       |  |
| 9 | 批准:                    |           | 财务核准: |      | 财务审核: | 9 | 批准:          |                           | 财务核准:      |      | 财务审核: |  |

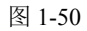

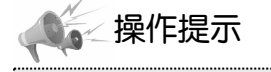

在 Excel 中输入日期时,可以使用"-"分隔年、月、日,也可以使用"/"分隔,无论使用哪种分 隔符,最后在屏幕上统一使用"-"分隔符。

# 1.4.3 快速设置会计专用数字格式

☞: 源文件: 01/源文件/请款单.xlsx、效果文件: 01/效果文件/请款单.xlsx、视频文件:

 $\mathcal{N}ote$ 

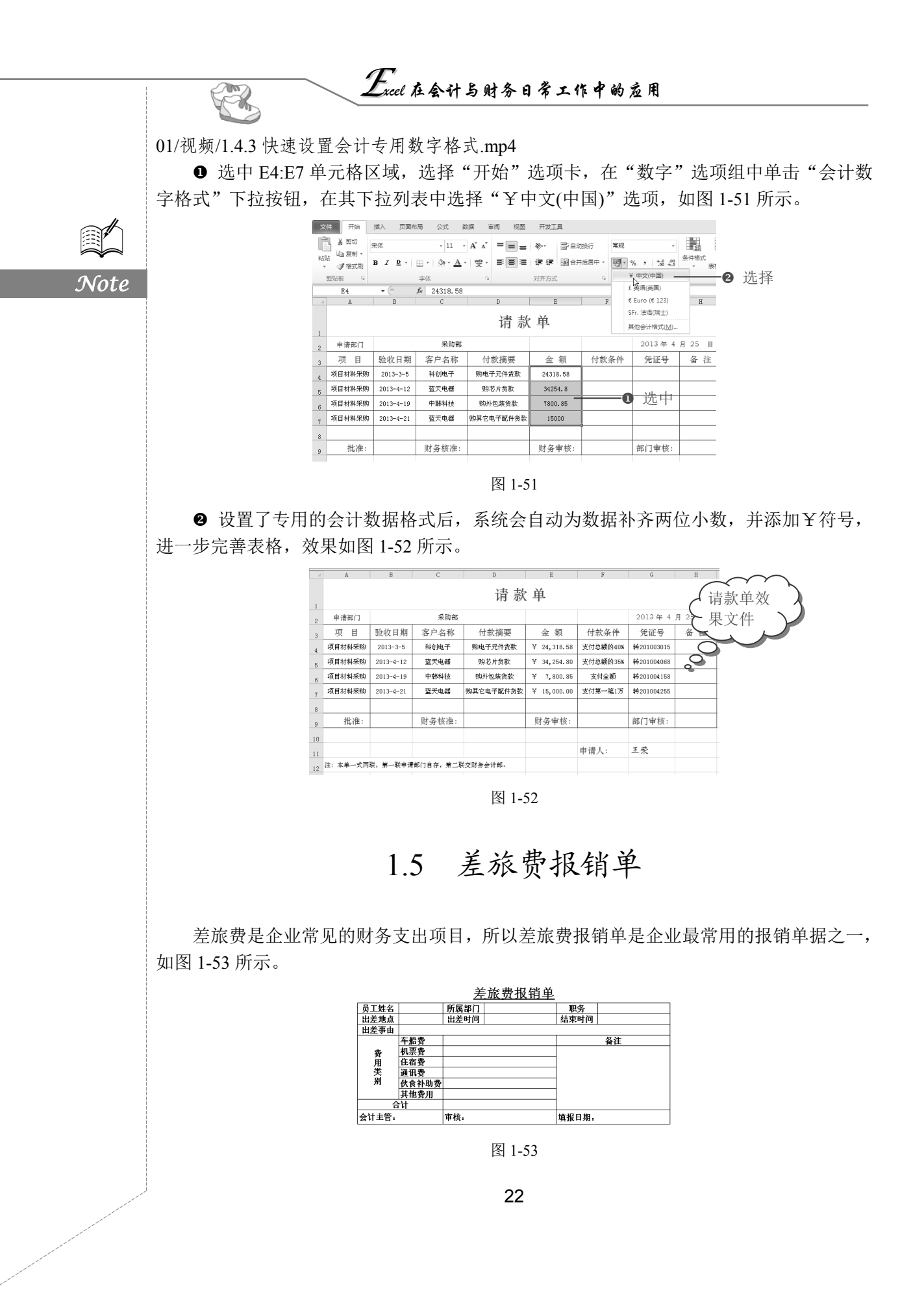

S

Note

# 1.5.1 插入新工作表

■: 源文件:01/源文件/差旅费报销单.xlsx、效果文件:01/效果文件/差旅费报销单.xlsx、 视频文件:01/视频/1.5.1 插入新工作表.mp4

下面在"常见财务单据"工作簿中插入新工作表。

● 右击"请款单"工作表标签,在弹出的快捷菜单中选择"插入"命令,如图 1-54 所示。

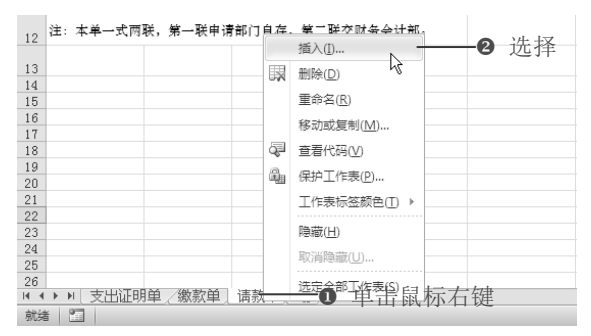

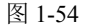

❷ 打开"插入"对话框,选中"工作表"图标,单击"确定"按钮,如图 1-55 所示。

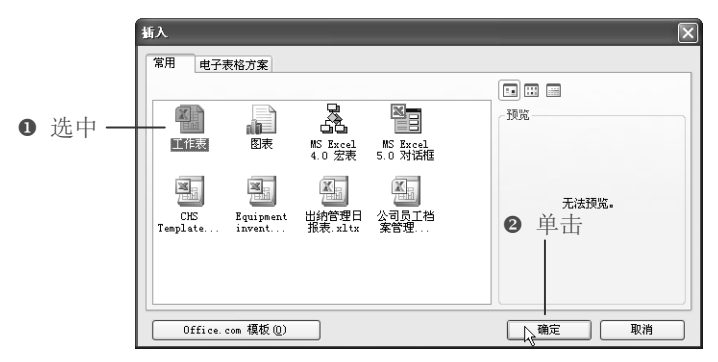

图 1-55

❸ 即可插入 Sheet 4 工作表,接着单击该工作表标签,按住鼠标左键将其移至最右侧, 如图 1-56 所示。

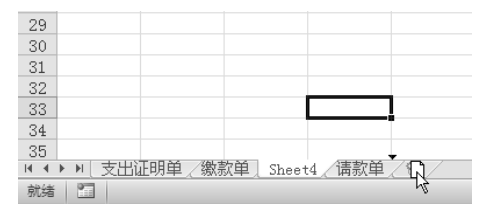

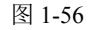

● 将 Sheet4 工作表重命名为"差旅费报销单",接着输入文本,如图 1-57 所示。

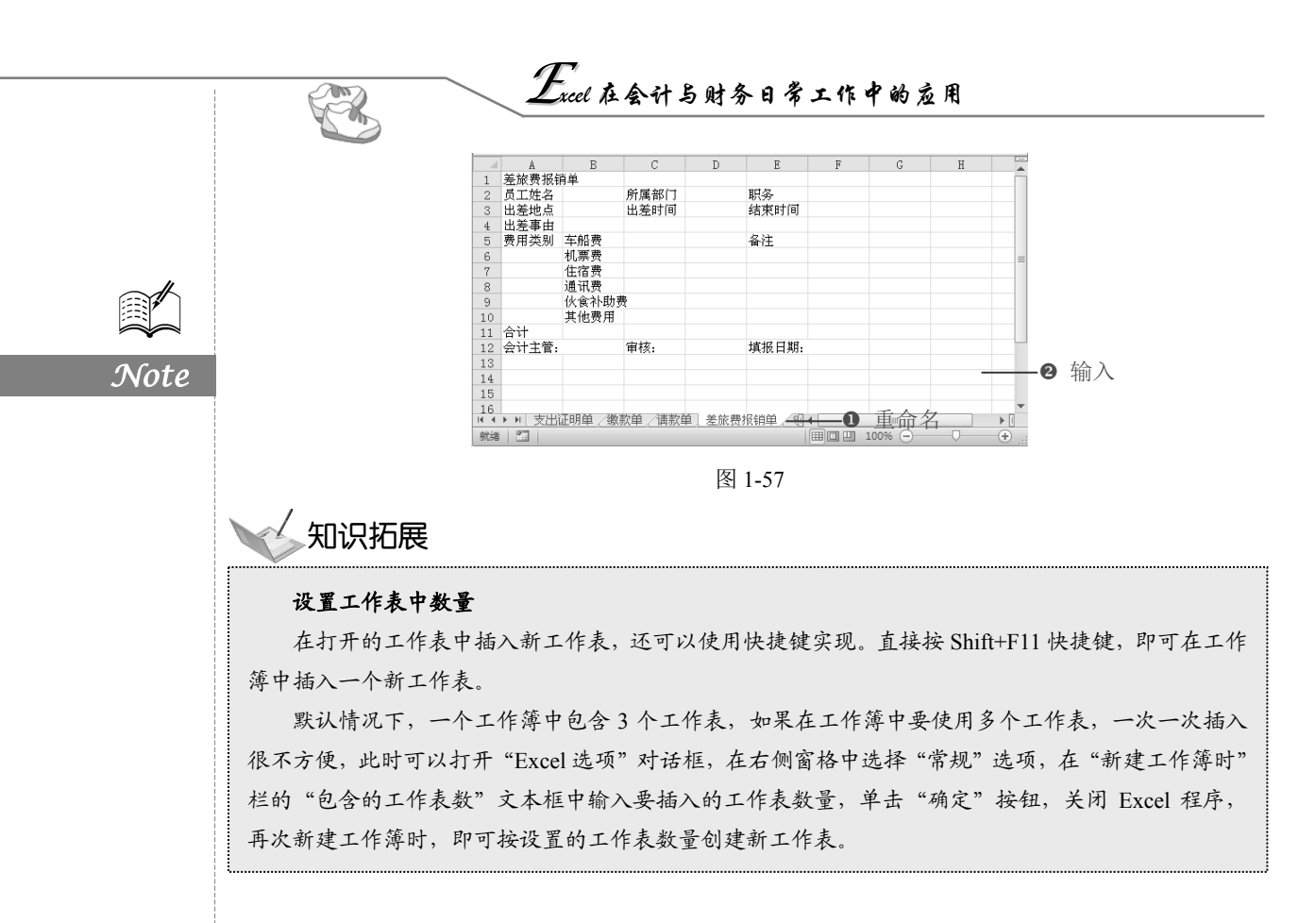

#### 1.5.2 手动调整表格列宽

□ : 源文件: 01/源文件/差旅费报销单.xlsx、效果文件: 01/效果文件/差旅费报销单.xlsx、 视频文件: 01/视频/1.5.2 手动调整表格列宽.mp4

● 选中 A2:F12 单元格区域,接着为该单元格区域设置边框,如图 1-58 所示。

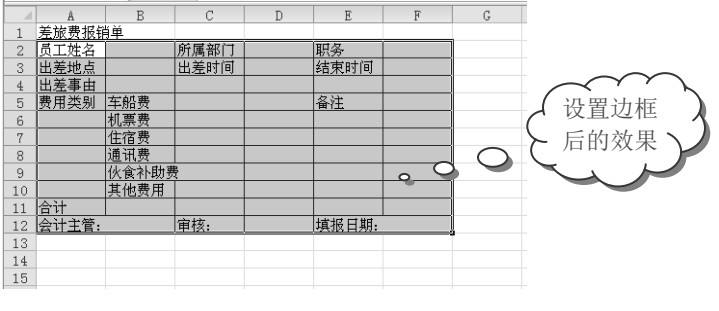

图 1-58

●利用"对齐方式"选项组中的"合并后居中"按钮合并需要合并的单元格区域,利用"字体"选项组中的"字体"、"字号"、"加粗"按钮等来设置字体格式,利用"对齐方式"选项组中的"文本左对齐"和"居中"按钮来设置单元格的对齐方式,效果如图 1-59 所示。

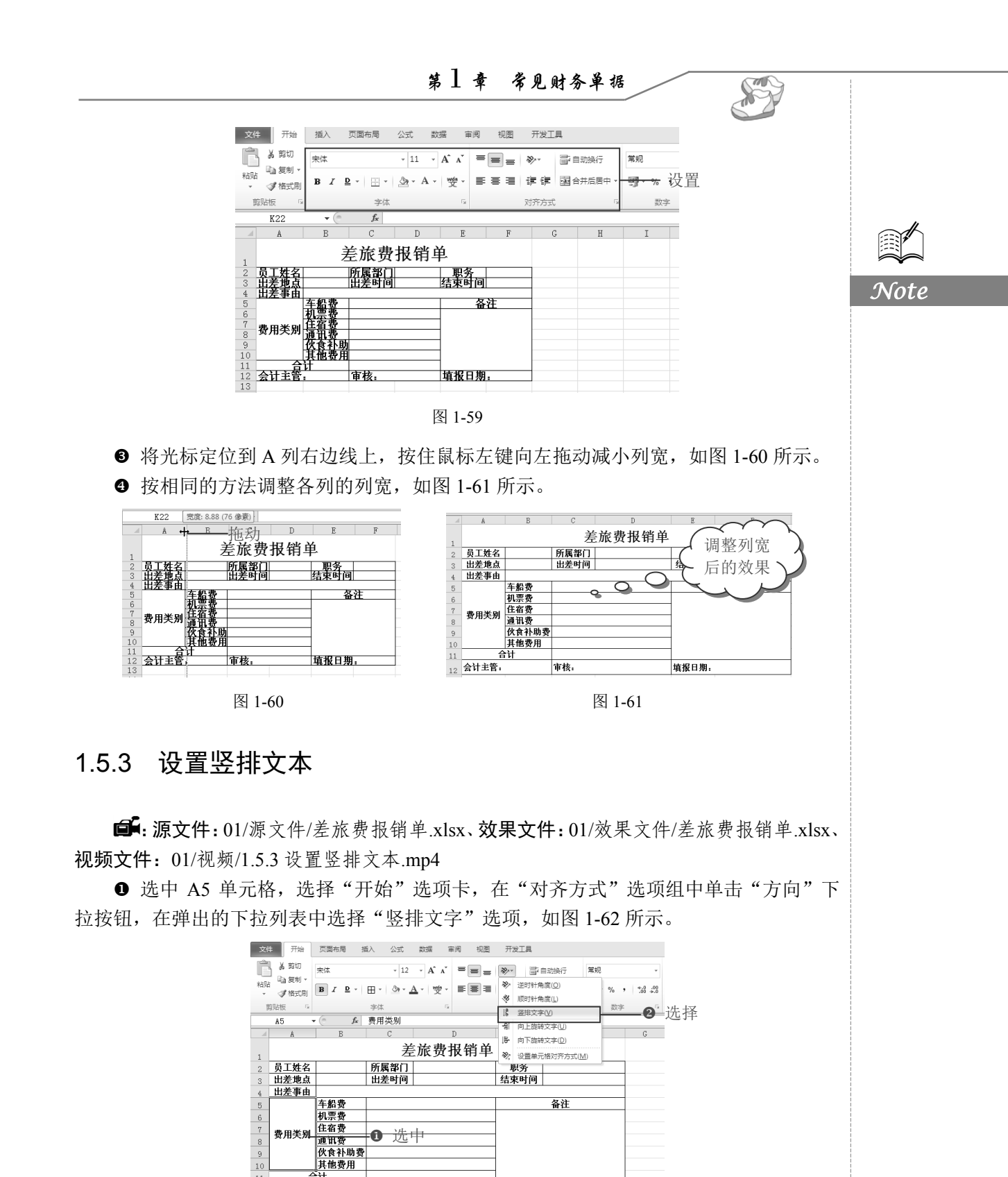

图 1-62

11

合计

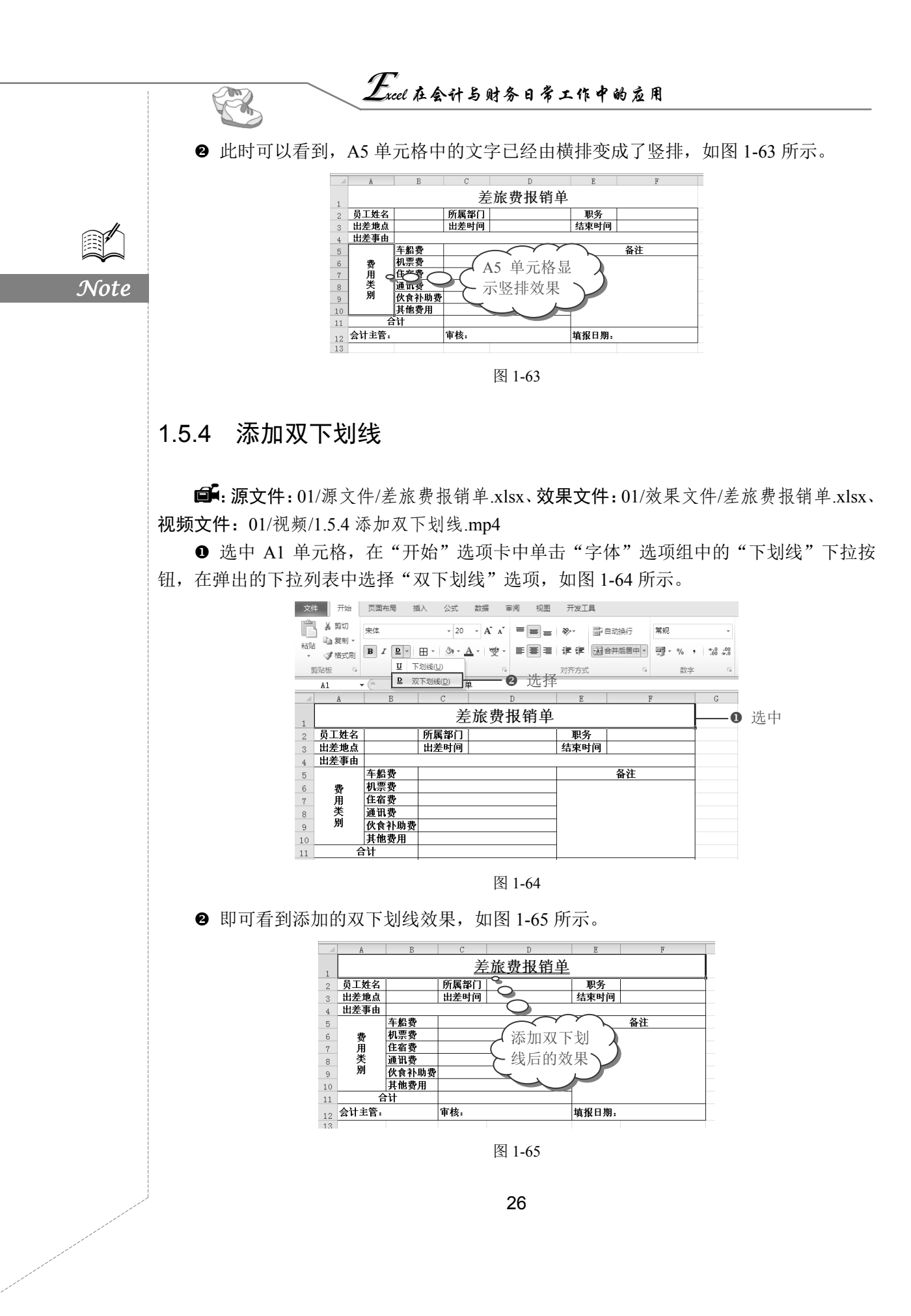

S

Note

#### 1.5.5 打印差旅费报销单

□●: 源文件: 01/源文件/差旅费报销单.xlsx、效果文件: 01/效果文件/差旅费报销单.xlsx、 视频文件: 01/视频/1.5.5 打印差旅费报销单.mp4

完成上述操作之后,差旅费报销单已经建立完成,接着需要进行打印才能使用。而在 打印差旅费报销单之前,首先需要进行打印预览来查看最终打印效果,若对打印效果不满 意,还需要进行页面的设置。

● 选择"文件"命令,在其下拉菜单中选择"打印"命令,进入打印状态。

❷ 在打印预览状态下,单击"页面设置"按钮,如图 1-66 所示。

文件 开始 描述 可无常 公式 数据 审阅 视图 开发工具 📙 保存 打印 圆 昇存为 份数: 1 Ĵ 💕 打开 打印 📑 关闭 差旅费报销单 打印机 信息 员工姓名 所属部门 联条 Microsoft XPS Document Writer 就绪 出差違点 结末时间 出差时 最近所用文件 出送亭由 新建 打印机属性 车船费 机展费 **迎** 选择 住宿費 費用类别 110活动工作表 仅打印活动工作表 过讯费 保存并发送 伙食补助 帮助 \$ 至 其他费用 页数: 삵 11 选项 调整 1,2,3 1,2,3 1,2,3 会计主管 填报日期: 🖂 退出 📄 纵向 A4 21 厘米 x 29.7 厘米 -☆ 上一个自定义边距设置 • 左: 1.8 厘米 右: 1.8 厘 □□ 无缩放 □100 打印实际大小的工作表 • 页面设置— -6 单击

图 1-66

● 打开"页面设置"对话框,切换到"页边距"选项卡,选中"居中方式"栏中的"水 平"复选框,如图 1-67 所示。

 当打印内容无法在一页中显示出来时,如果超出页面的部分较少,可以通过减小页 边距的方法来让超出部分完整地显示出来。但是当表格较宽时,既使将页边距设置为 0 也 无法显示完整,此时需要在"页面"选项卡中选择"横向"版式来打印,如图 1-68 所示。

● 设置完成后,单击"确定"按钮重新回到打印预览状态下,查看单据的打印效果, 如图 1-69 所示。

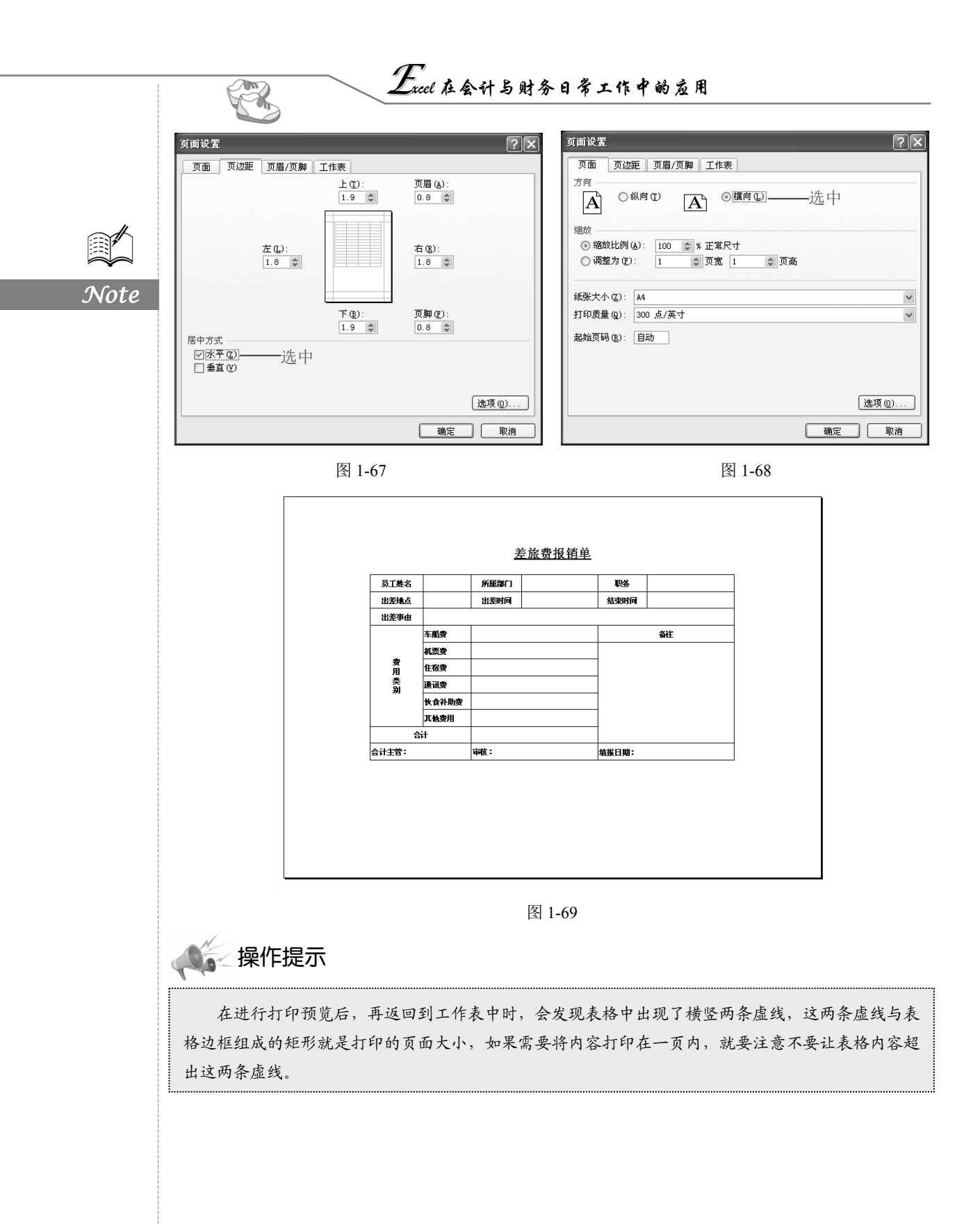